#### How to fill out 「お取引目的等届出書」

In principle,「お客さまインフォメーションオフィス」 accepts inquiries only in Japanese.\* Please note that inquiries in other languages will not be accepted. Sorry for any inconvenience.

\* Responding to inquiries in English or Chinese is not necessarily impossible. However, due to manpower limitations for these languages, it might take more time than expected, so we apologize for any inconvenience in advance.

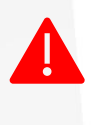

You are requested to answer「お取引目的等 届出書」 in Japanese or by using alphabetical characters.

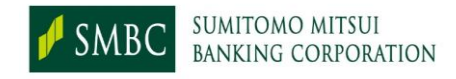

#### 1. Request for answer to 「お取引目的等届出書」(1)

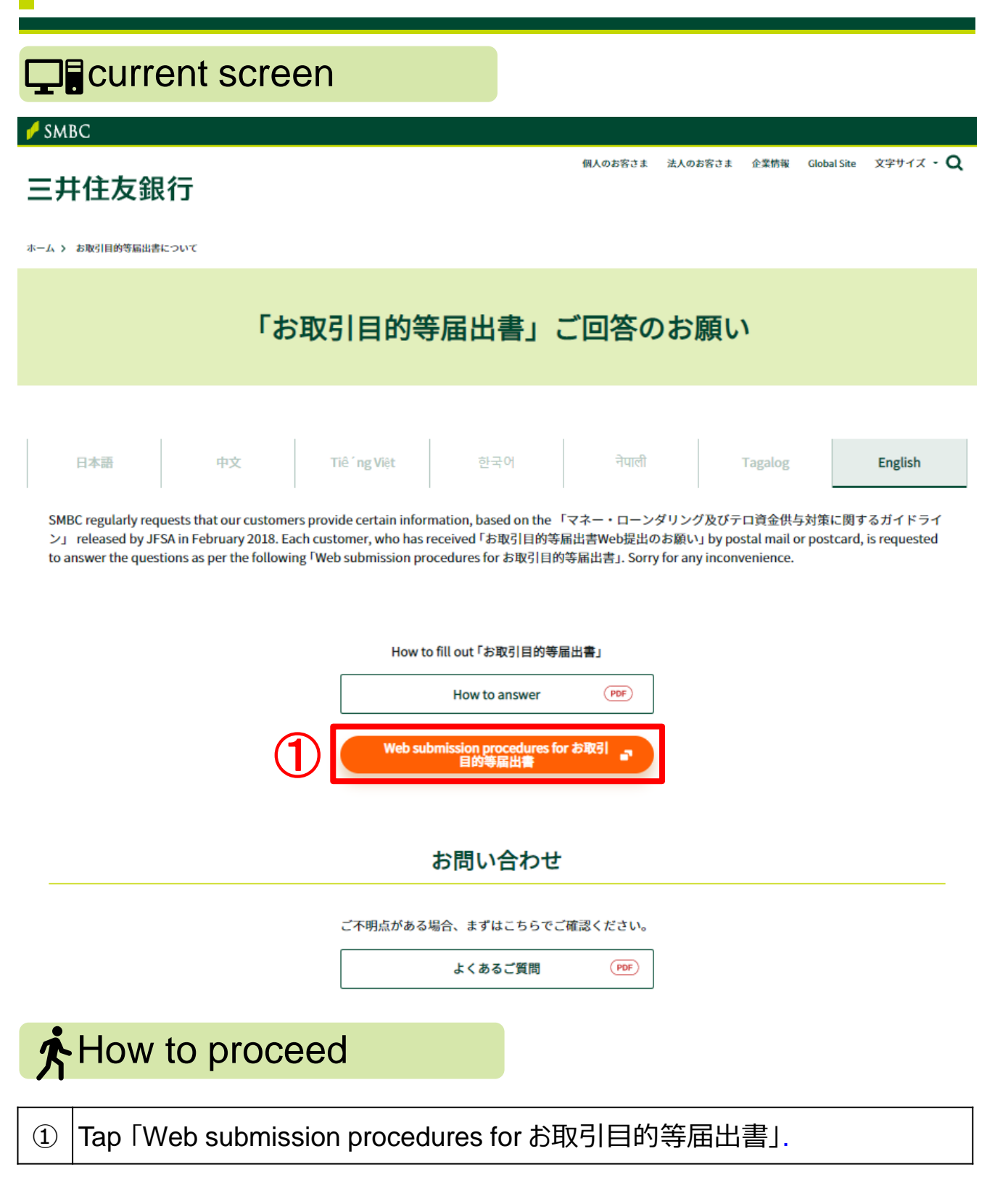

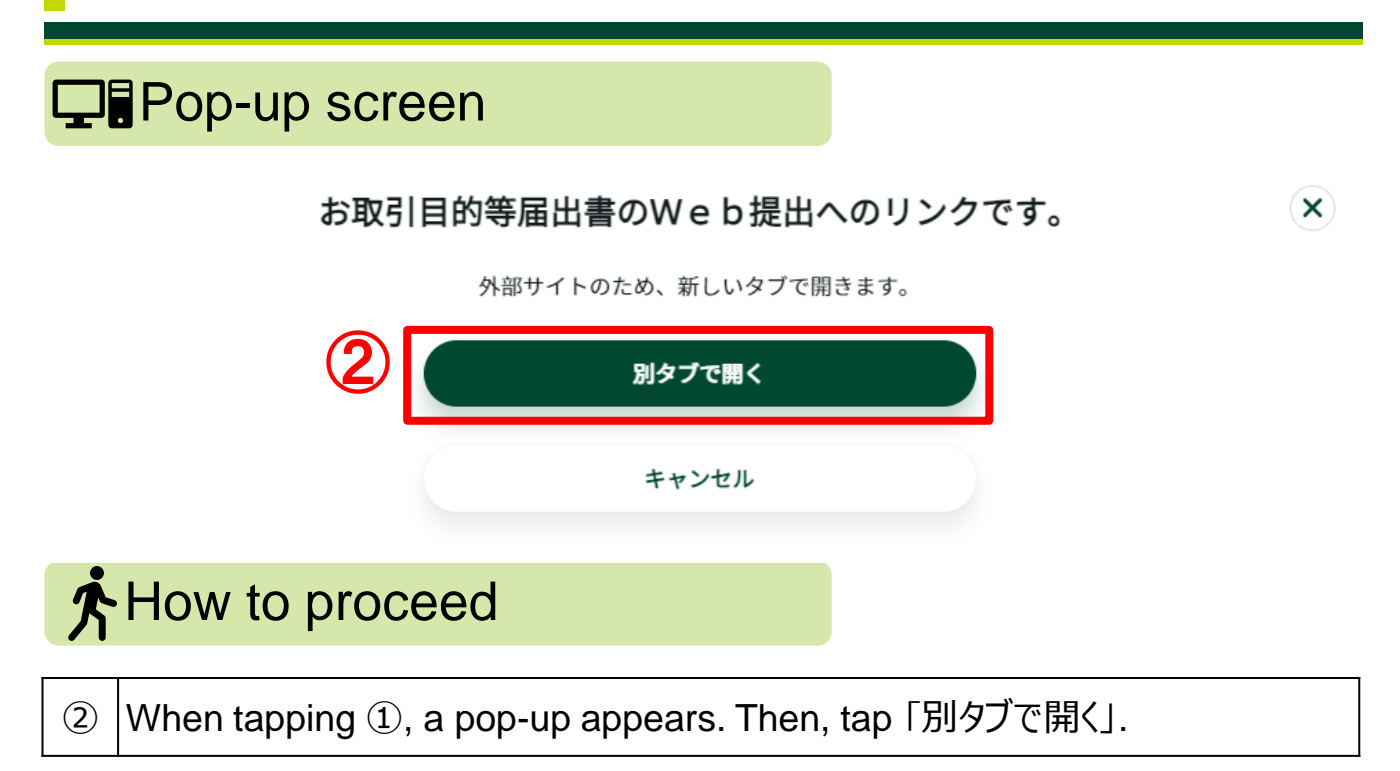

# 2. Prior confirmation

(2)

Tap 「次へ」.

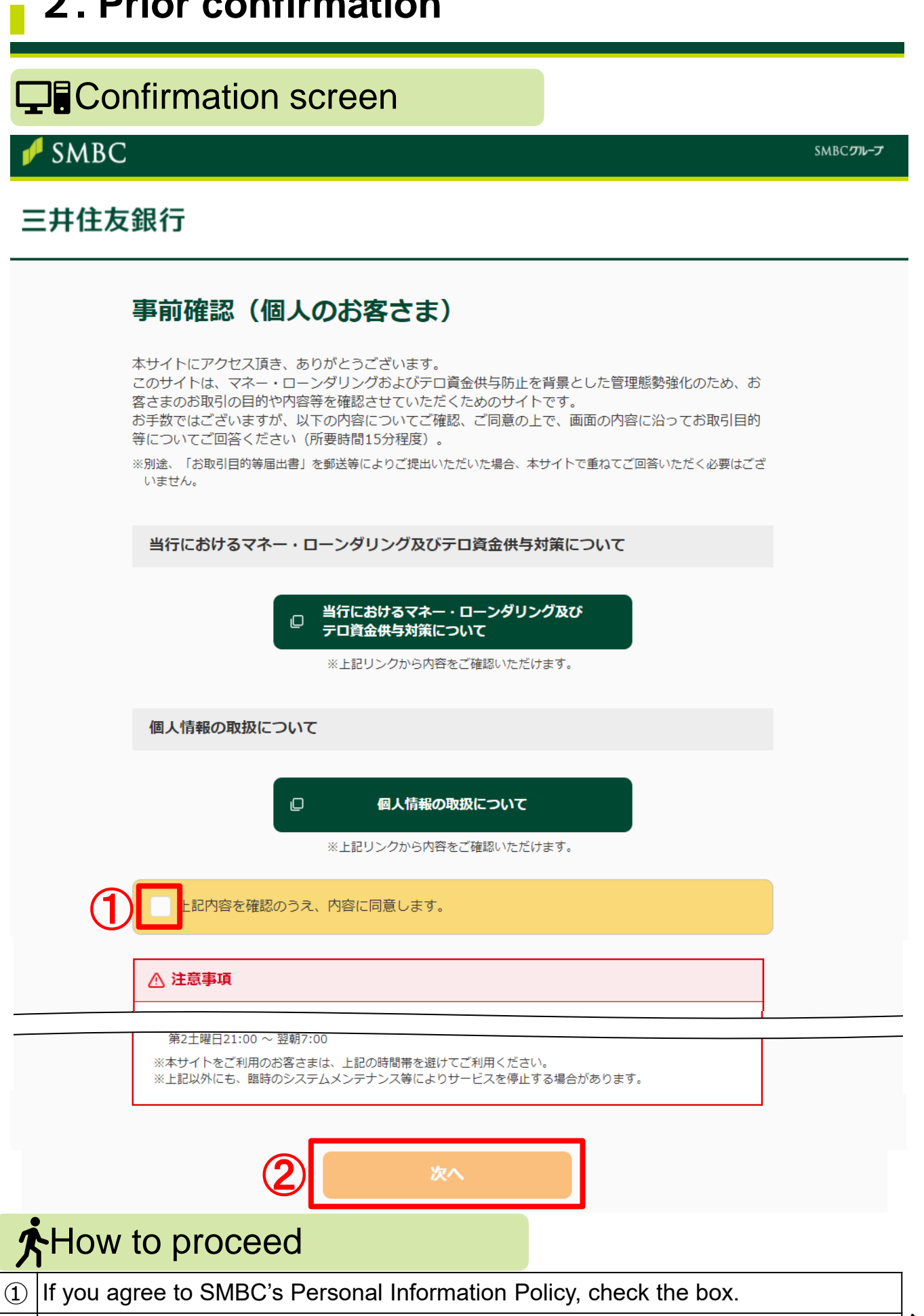

3, 43

#### **3.** Confirmation of necessary documents

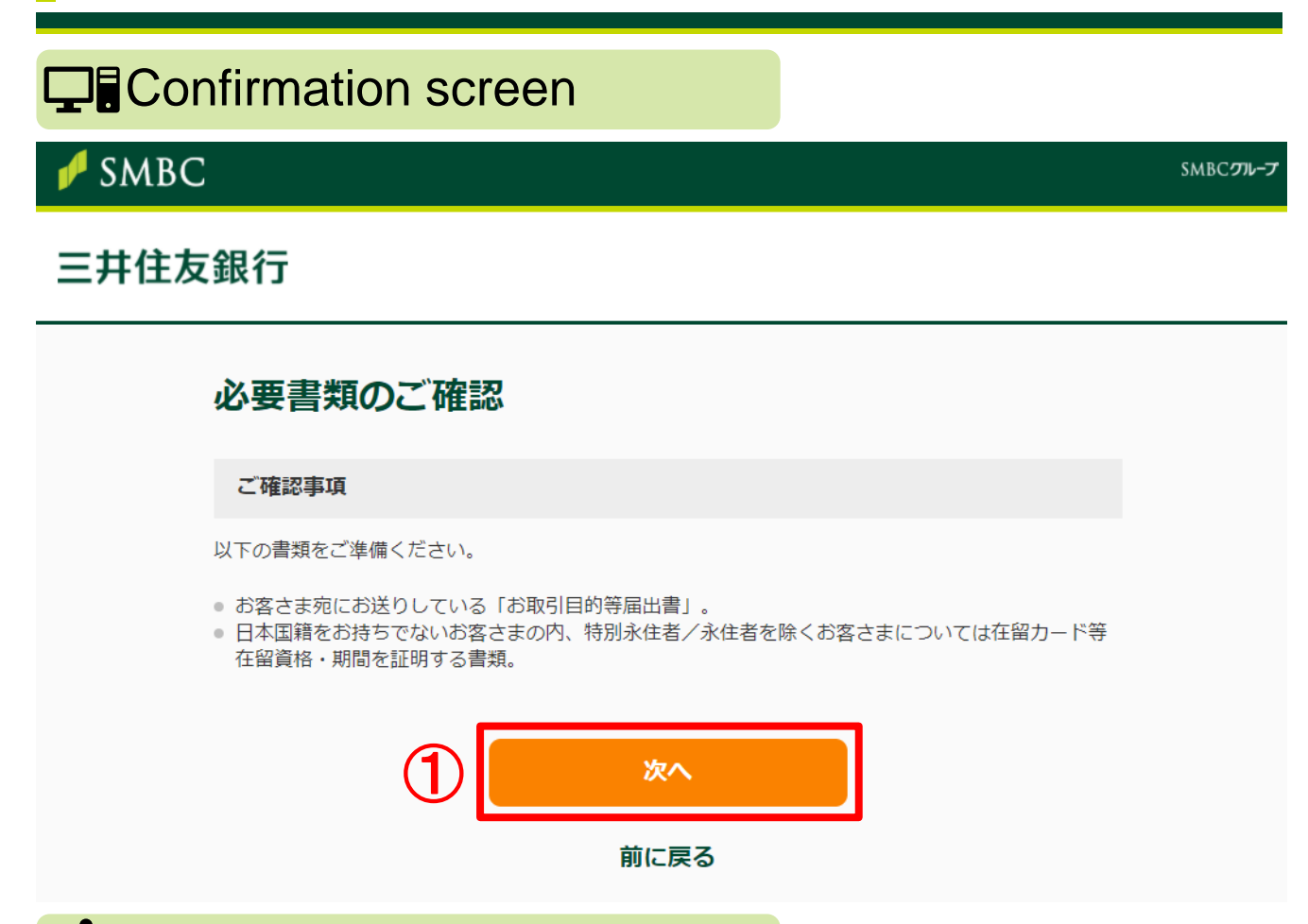

#### How to proceed

 Prepare「お取引目的等届出書」(sent to you by postal mail or postcard) and「在留カード (RESIDENCE CARD)」, etc. (if you have a foreign nationality except for special permanent resident or permanent resident) that indicates the residency status and current period. Then, tap「次へ」.

#### 4. 「お取引目的等届出書」: Answering on the Internet

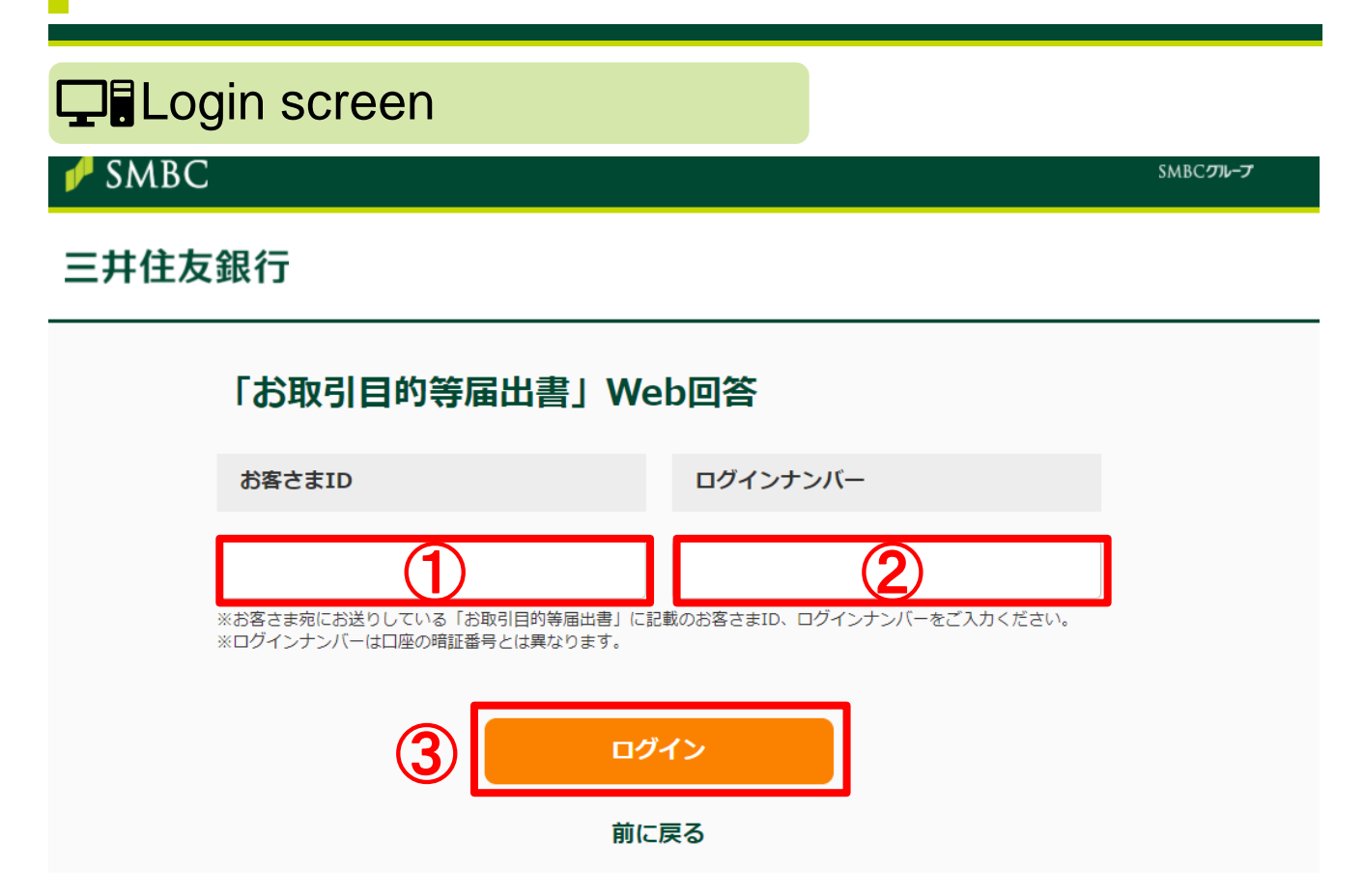

|   | Lc                                                                    | ogin method |   |   |  |
|---|-----------------------------------------------------------------------|-------------|---|---|--|
|   | Enter「お客さまID」, found in the postal mail or on the postcard sent to yo |             |   |   |  |
|   |                                                                       | さゆみまう       |   | 7 |  |
|   |                                                                       | の各さまし       |   |   |  |
|   |                                                                       | ログインナンバー※   |   |   |  |
|   | Enter 「ログインナンバー」, found in the postal mail or on the postcard sent    |             |   |   |  |
|   | you.                                                                  |             |   |   |  |
|   | )                                                                     |             |   |   |  |
|   |                                                                       | お客さまID      |   |   |  |
|   |                                                                       | ログインナンバー※   | 2 |   |  |
| 3 | <ol> <li>3 Tap「ログイン」.</li> </ol>                                      |             |   |   |  |

# **5.** Basic information (1)

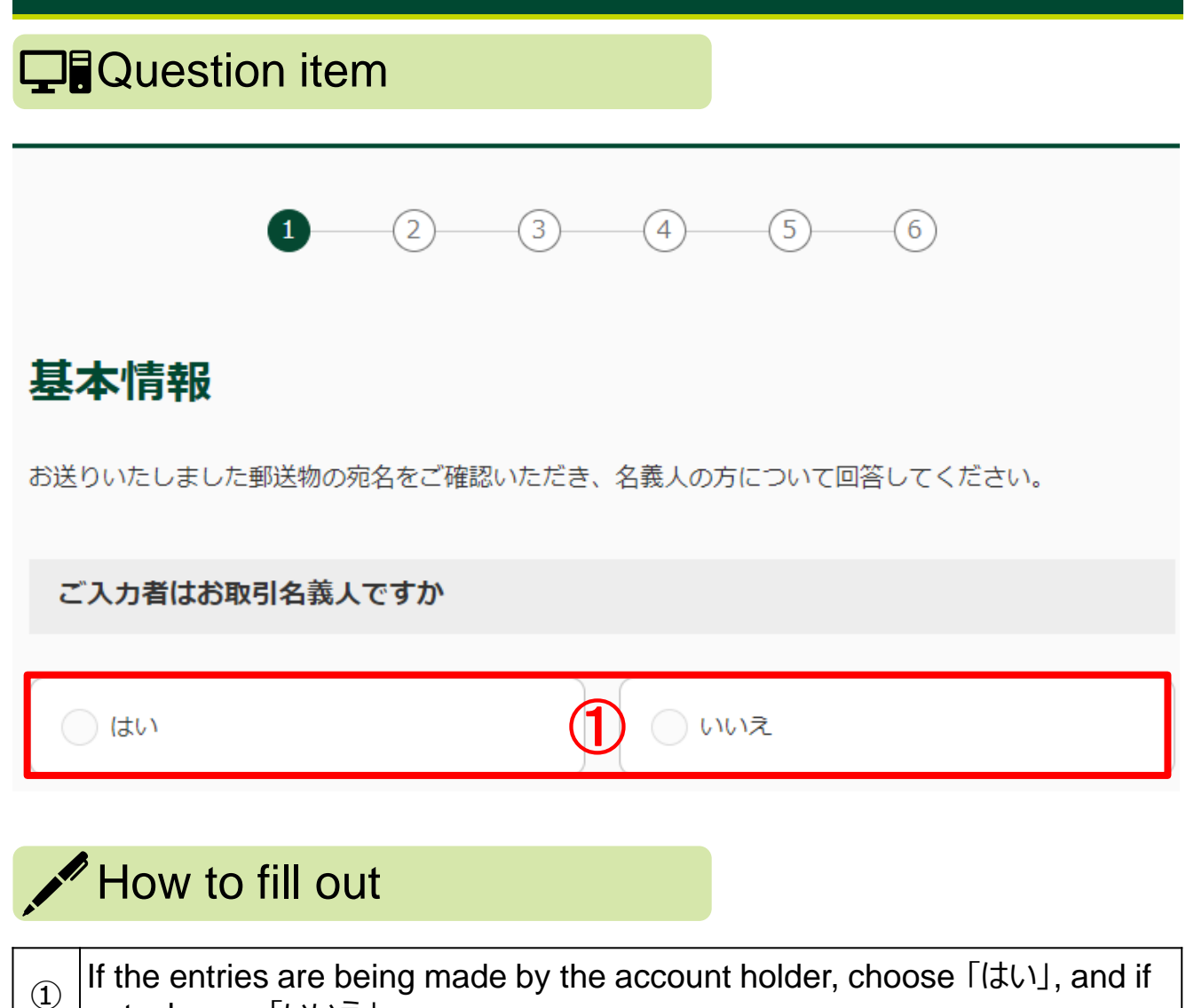

not, choose 「いいえ」.

# 5. Basic information (2)

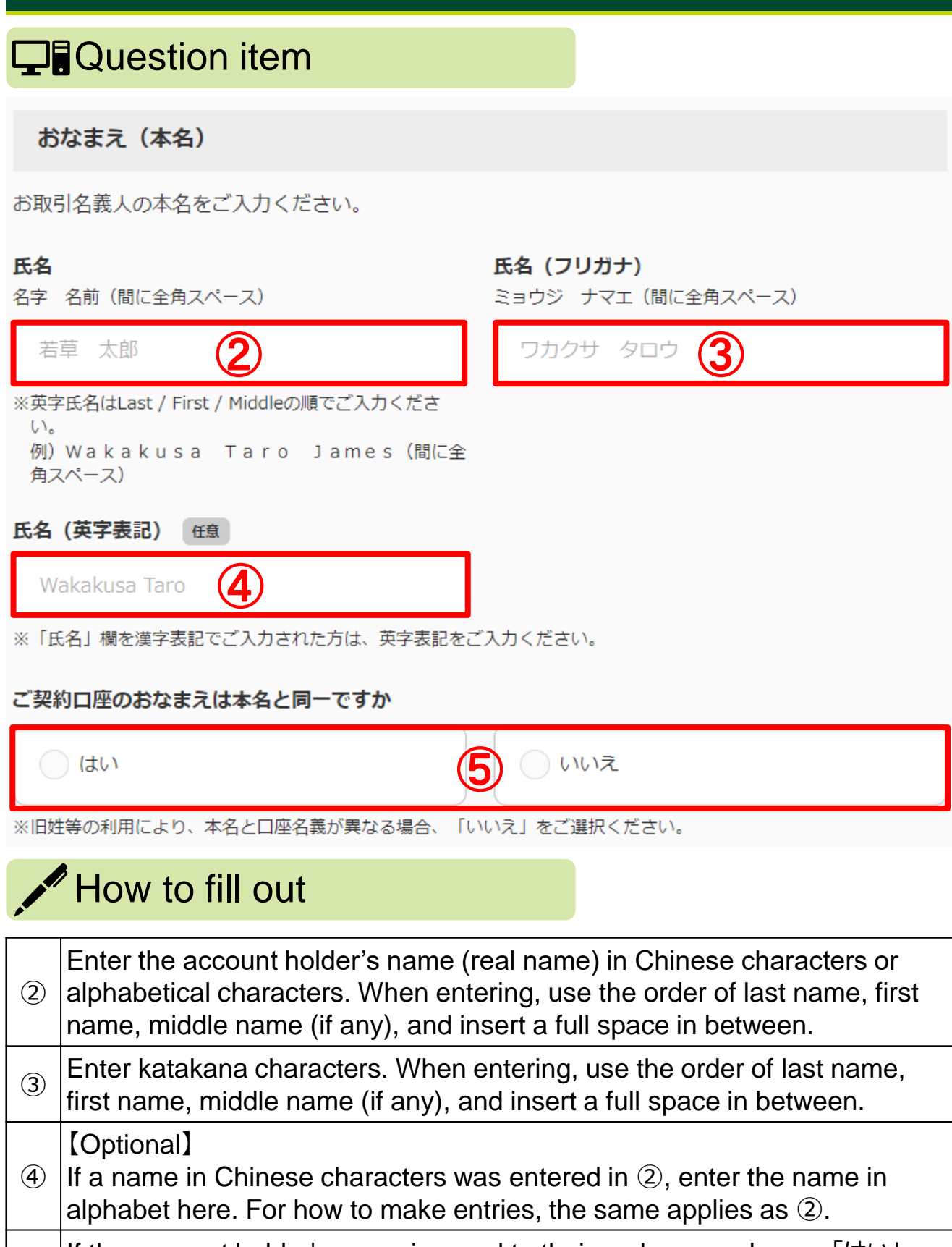

#### 5. Basic information (3)

#### Question item

#### ご契約口座のおなまえ

| <b>氏名</b><br>名字 名前(間に全角スペース)                                                      | <b>氏名(フリガナ)</b><br>ミョウジ ナマエ(間に全角スペース) |  |  |  |  |
|-----------------------------------------------------------------------------------|---------------------------------------|--|--|--|--|
| 若草太郎 6                                                                            | ר לער לים אילילי                      |  |  |  |  |
| ※英字氏名はLast / First / Middleの順でご入力くださ<br>い。<br>例)Wakakusa Taro James(間に全<br>角スペース) |                                       |  |  |  |  |
| 氏名(英字表記) 任意                                                                       |                                       |  |  |  |  |
| Wakakusa Taro                                                                     |                                       |  |  |  |  |
| ※「氏名」欄を漢字表記でご入力された方は、英字表記をむ                                                       | ご入力ください。                              |  |  |  |  |

# How to fill out Enter the contract account name (not equal to real name) in Chinese characters or alphabetical characters. When entering, use the order of last name, first name, middle name (if any), and insert a full space in between. Enter katakana characters. When entering, use the order of last name, first name, middle name (if any), and insert a full space in between. Enter katakana characters. When entering, use the order of last name, first name, middle name (if any), and insert a full space in between. [Optional] If a name in Chinese characters was entered in (6), enter alphabet name here. For how to make entries, the same applies as (2).

# **5.** Basic information (4)

| Ţ                                              | Question item                                                                                                    |  |  |  |  |
|------------------------------------------------|----------------------------------------------------------------------------------------------------|--|--|--|--|
| ŧ                                              | 生年月日                                                                                                    |  |  |  |  |
| 西暦                                             | 1990 年 9 月 1 日                                                                                                    |  |  |  |  |
| г                                              | ご住所                                                                                                    |  |  |  |  |
| 国選                                             | 択                                                                                                    |  |  |  |  |
|                                                | 日本 日本 日本 日本 日本 日本 日本 日本 日本 日本 日本 日本 日本 日                                                                                                    |  |  |  |  |
| 国名                                             | i                                                                                                    |  |  |  |  |
| ご選択ください。   ・ ・ ・ ・ ・ ・ ・ ・ ・ ・ ・ ・ ・ ・ ・ ・ ・ ・ |                                                                                                    |  |  |  |  |
|                                                | (12)                                                                                                    |  |  |  |  |
| How to fill out                                |                                                                                                    |  |  |  |  |
| 9                                              | Enter your birthdate using the Western calendar.                                                                                                    |  |  |  |  |
| 10                                             | If current country of residence is Japan, choose 「日本」, and if not, choose<br>「日本以外」.                                                                                                    |  |  |  |  |
| <u>(1)</u>                                     | 【In case「日本以外」was chosen in ⑩】<br>Choose your current country of residence from the pulldown menu.<br>Representative countries are shown below.<br>People's Republic of China⇒「中華人民共和国」 Vietnam⇒「ベトナム」<br>South Korea⇒「大韓民国」 Nepal⇒「ネパール」<br>Philippines⇒「フィリピン」<br>United States⇒「アメリカ合衆国」 |  |  |  |  |
| 12                                             | 【In case「日本以外」was chosen in ⑩】<br>In case「その他」was chosen in ⑪, specify the country name. 9                                                                                                    |  |  |  |  |

# 5. Basic information (5)

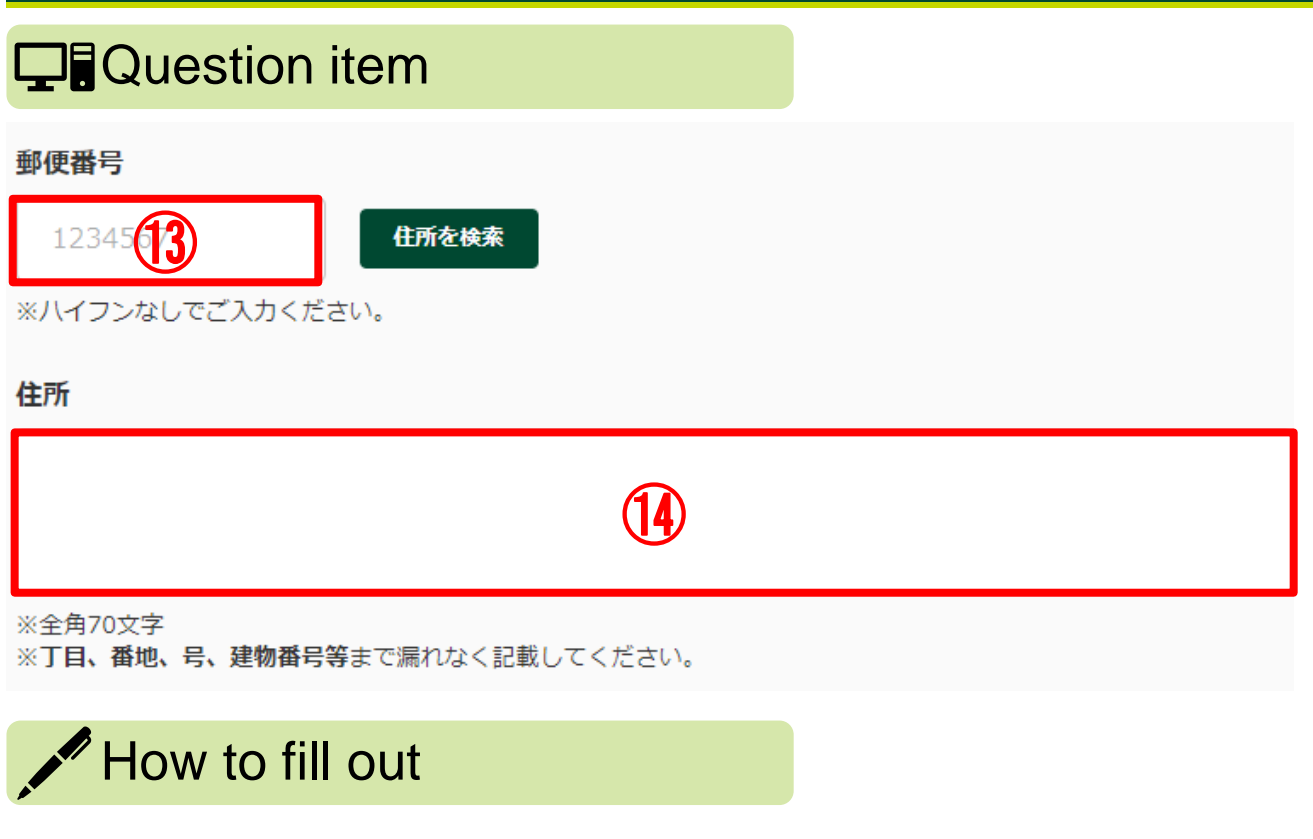

| 13  | 【In case「日本」 was chosen in ⑩】<br>Enter zip code.                                                                                                    |
|-----|----------------------------------------------------------------------------------------------------|
| 14) | Enter current postal address in full-width characters. Country name is not necessary, but include the street address, building number, etc., without omission. |

# 5. Basic information (6)

# 回籍 お持ちの国籍をご選択ください 日本国籍 ・日本国籍 ・日本国籍を含む複数の国籍をお持ちの場合は双方をご選択ください。 日本 日本国籍 ・ご選択ください。 ご選択ください。 ・ ご選択ください。 ・ ・ ・ ・ ・ ・ ・ ・ ・ ・ ・ ・ ・ ・ ・ ・ ・ ・

※一部国以外の「地域名」を含みます。最も近いものを選択してください。
※該当の選択肢がない場合は「その他」をご選択のうえ、「その他」欄にご入力ください。

その他

1

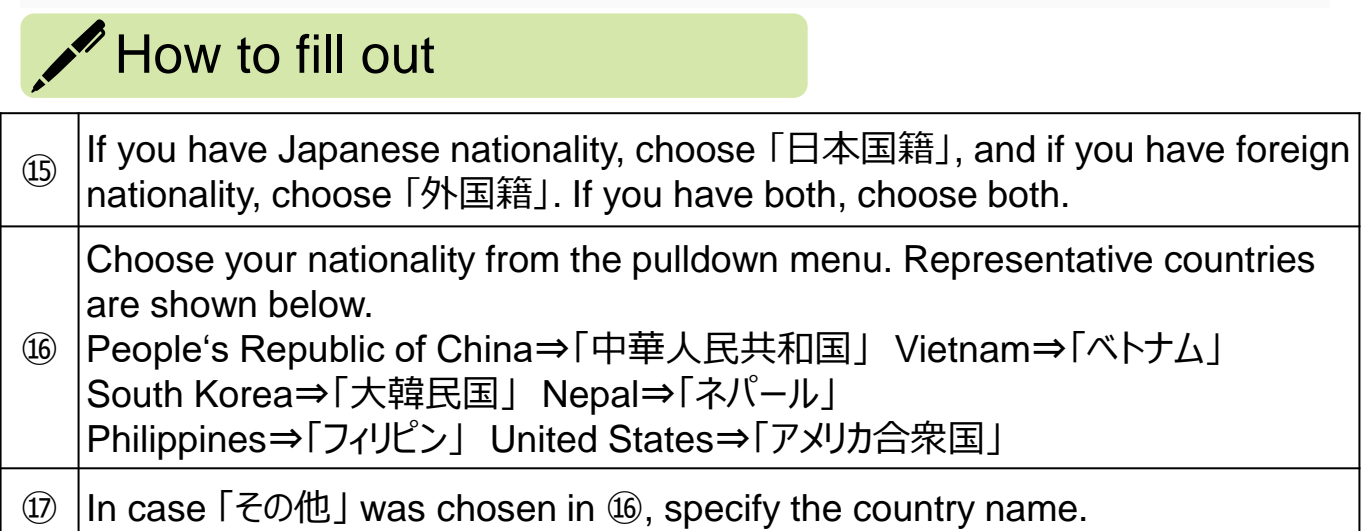

# 5. Basic information (7)

| Ţ                                      | Question item                                                                                                    |  |  |  |  |
|----------------------------------------|----------------------------------------------------------------------------------------------------|--|--|--|--|
| 在留                                     | 資格                                                                                                    |  |  |  |  |
|                                        | 特別永住者/永住者                                                                                                    |  |  |  |  |
|                                        | 短期滞在     その他の在留資格                                                                                                    |  |  |  |  |
| ※該<br>その                               | 当の選択肢がない場合は「その他の在留資格」をご選択のうえ、「その他の在留資格」欄にご入力ください。<br>他の在留資格                                                                                                    |  |  |  |  |
| たの                                     | (19)                                                                                                    |  |  |  |  |
| 在留期间(满了日)<br>西暦 1990 年 <b>20</b> 月 1 日 |                                                                                                    |  |  |  |  |
| How to fill out                        |                                                                                                    |  |  |  |  |
| 18                                     | If you are a special permanent resident or a permanent resident, choose<br>「特別永住者/永住者」. If you have「在留カード (RESIDENCE CARD)」,<br>choose residency status (118) enclosed by red on the card below). If there is<br>no matching item, choose「その他の在留資格」. |  |  |  |  |
| 19                                     | In case「その他の在留資格」 was chosen in <sup>118</sup> , enter the specific residency status.                                                                                                    |  |  |  |  |

20 Enter the residency period (20 enclosed by red on the card below).

| 日本国政府<br>COVERNMENT OF JAPAN                           | 在留カード<br>RESIDENCE CARD                  | 番号     | AB12345678CD              |
|--------------------------------------------------------|------------------------------------------|--------|---------------------------|
| 氏名 TURNER ELI                                          | ZABETH                                   |        |                           |
| 生年月日 1985年12月3<br>DATE OF BIRTH Y N                    | 1日性別女F.国籍·地域米目<br>D SEX NATIONALITY/REGI |        |                           |
| 住居地<br>ADDRESS 東京都千代田区霞が関                              | 1丁目1番1号霞が関ハイツ20                          | 2号     | $\bigcap$                 |
| 在新日日 日本                                                |                                          | 1777   | ( )                       |
| 就分制限                                                   | の有無 就労不可                                 |        |                           |
| 在留期間 (満了日)<br>PERIOD OF STAY<br>(DATE OF EXPIRATION) Y | 2023年07月01                               |        | M                         |
| 許可の種類 在留期間更新許可()<br>許可年月日 2019年04月01                   | 和京山<br>日 交付年月日 2019年04月01                |        | 本・SAMPLE                  |
| このカードは <u>2023年</u><br>PERIOD                          | EO7月01日まで有効<br>F VALIDITY OF THIS CARD   | ₹\$. ± | 入周直包着推力表容<br>篇智慧了<br>影响之后 |

Note: From the Immigration Services Agency of Japan website

**12/**43

# 5. Basic information (8)

#### **Question item** 当行とのお取引状況 当行のお口座等をお持ちの支店数をご選択ください。 任意 (21)ご選択ください。 ※本店・営業部等も支店に含みます。 口座情報1 **1**件目 お取引店任意 (22) 支店・出張所・営業部 丸ノ内 科目任意 口座番号任意 24) **(23)** ご選択ください。

| Ηον | v to | fill | out |
|-----|------|------|-----|
|     |      |      |     |

| 21) | [Optional]<br>If you have accounts at multiple branches of SMBC, indicate the number<br>of branches.                                            |
|-----|----------------------------------------------------------------------------------------------------|
| 22  | 【Optional】<br>For the accounts held by you, enter the names of entities you are<br>transacting with (branch, liaison office, sales department). |
| 23  | 【Optional】<br>Indicate the type of account for each.<br>Ordinary⇒「普通」 Savings⇒「貯蓄」<br>Time deposit⇒「定期」 Checking⇒「当座」<br>Non-JPY⇒「外貨」 Loan⇒「貸付」 |
| 24) | [Optional]<br>Enter the account number for each account you hold.                                                                               |

#### 5. Basic information (9)

#### **Question item**

#### 外国PEPs

お取引名義人もしくはそのご家族が「外国の政府等において重要な地位を占める方」(Politically Exposed Persons「外国PEPs」)に該当するかご選択ください。

#### <u>外国PEPsについて</u>

該当しない

#### How to fill out

② If Foreign PEP is not applicable, choose 「該当しない」, and if applicable, choose 「該当する」.

該当する

#### ? What are Foreign PEPs?

Foreign PEPs represent those who are in important public positions at a foreign government, etc. (including those who were previously in such positions) and their family members.

- 1. "A person in an important public position of a foreign country"
- (1) Head of State.
- (2) A position corresponding to the Prime Minister, a Minister, a Vice Minister, or equivalent.
- (3) A position corresponding to the Chairperson of the House of Representatives, the Vice Chairperson of the House of Representatives, or the Chairperson of the House of Councillors, or the Vice Chairperson of the House of Councillors.
- (4) A position corresponding to a Justice of Supreme Court or equivalent.
- (5) A position corresponding to an Ambassador, Envoy Extraordinary, Special Envoy Ambassador, Government Representative, or Plenipotentiary.
- (6) A position corresponding to the Chief of Staff, Deputy Chief of Staff, Ground Chief of Staff, Ground Deputy Chief of Staff, Maritime Chief of Staff, Maritime Deputy Chief of Staff, Air Chief of Staff, or Air Deputy Chief of Staff
- (7) The Executive of a Central Bank.
- (8) The Executive of a corporation whose budget needs a resolution of or is approved by the Diet
- 2. Scope of the "family" includes the people below enclosed by red.

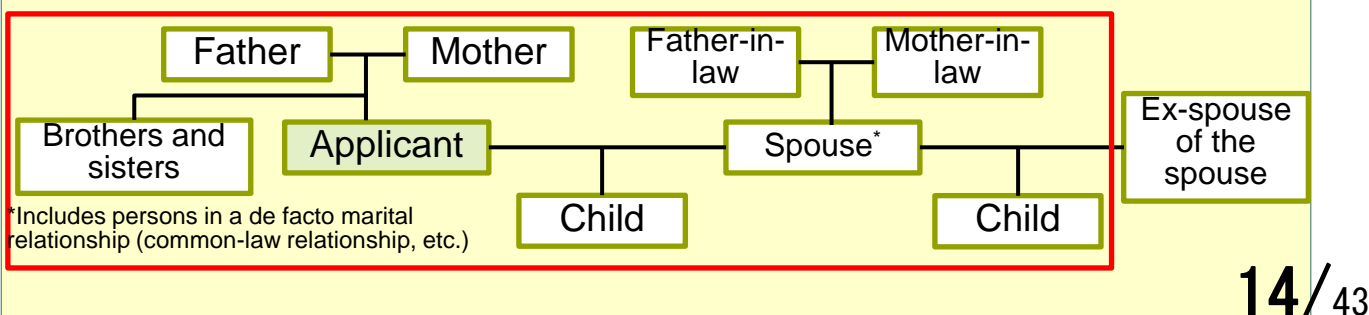

#### 5. Basic information (10)

#### Question item

#### ご入力者の電話番号

日中連絡のつく電話番号をご入力ください。

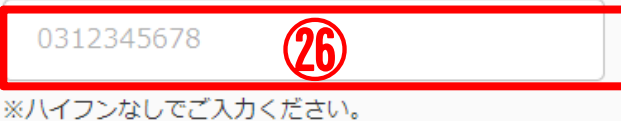

※海外の電話番号は、「+(国番号)」からご入力ください。

#### ご入力者のメールアドレス

お客さまのご回答後、当行より回答内容の受付が完了した旨のメールをお送りします。お送りするメー ルアドレスをご入力ください。

#### メールアドレス

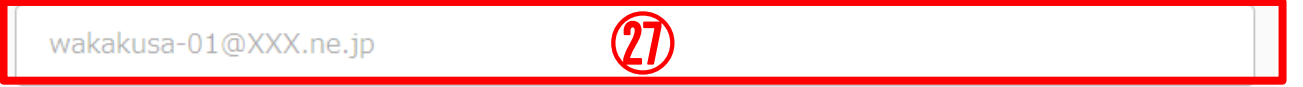

#### メールアドレス(確認用)

wakakusa-01@XXX.ne.jp

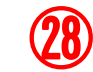

※ドメイン設定などEメールの受信制限を設定されている方は以下のドメインからのEメールを受信できるよう設定をお 願いします。

(noreply@infoweb.smbc.co.jp)

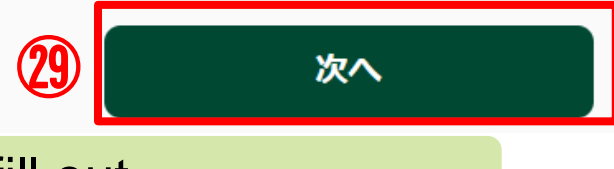

#### How to fill out

| 26 | Enter a phone number (without any hyphens) that can be used during daytime.<br>For an overseas phone number, start with "+Country number." |  |  |
|----|----------------------------------------------------------------------------------------------------|--|--|
| 27 | Enter your email address. When your response contents have been accepted, SMBC will send you an email to confirm the completion.           |  |  |
| 28 | Enter the email address again for confirmation.                                                                                            |  |  |
| 29 | After the entry, tap 「次へ」.                                                                                                    |  |  |

#### 5. Basic information (11)

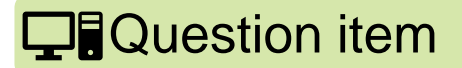

#### 「在留カード」等の撮影・アップロード

「在留カード」等の撮影・アップロード

「在留カード」等の在留資格及び在留期間が確認できる資料の表面・裏面(在留カード以外の資料の場合は、在留資格および在留期間の記載が確認できる部分)を撮影もしくはアップロードしてください。

※一定時間操作がない場合タイムアウトとなり、これまでの入力内容は保存されませんので、ご注意ください。 ※画像のサイズは1ファイルあたり7MB以下としてください。

(アップロード可能な拡張子:.jpg .jpeg)

撮影時の注意点 (?)

#### 「在留カード」等(表面または1枚目)

| 日本国政府<br>GOVERNMENT OF JARMA,在留力ード 高行 AB12345678CD                          |   |
|-----------------------------------------------------------------------------|---|
| HALE<br>###E<br>##### 0000年00月00日<br>##### 00000000000000000000000000000000 |   |
| ファイル選択                                                                      | ) |
| ※ドラッグ&ドロップでも選択できます                                                          |   |

#### How to fill out

Take a photo of the document that indicates the residency status and residency period, such as「在留カード (RESIDENCE CARD)」, and upload it. In the case of「在留カード (RESIDENCE CARD)」, take a picture of its front side, and in the case of any document other than「在留カード (RESIDENCE CARD)」, take a picture of the part that indicates residency status and residency period, and upload it. Upload is possible only when .jpg or .jpeg is used as the file extension.

**16**/<sub>43</sub>

# 5. Basic information (12)

#### **Question item**

「在留カード」等(裏面または2枚目)

|                      | 居住値記載欄                                   |                 |  |
|----------------------|------------------------------------------|-----------------|--|
| 羅出年月日<br>0000年00月00日 | eesseeiteeiteesteesteesteesteesteesteest | 記載者印<br>●●◎◎●□五 |  |
|                      | 21                                       |                 |  |
|                      | <b>U</b>                                 |                 |  |
| 27 ml : 00.005.0     | 28時間以内・風俗営業等の従業を除く                       |                 |  |
|                      |                                          | 1               |  |
|                      | ファイル選択                                   | ;<br>)          |  |
|                      |                                          |                 |  |
| ※ドラッ                 | グ&ドロップでも選                                | 観沢できます          |  |
|                      |                                          |                 |  |
|                      |                                          |                 |  |

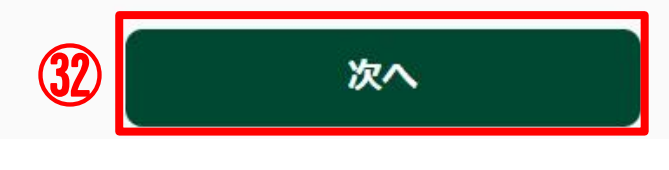

#### How to fill out

Take a photo of the document that indicates the residency status and residency period, such as 「在留カード (RESIDENCE CARD)」, and upload it. In the case of 「在留カード (RESIDENCE CARD)」, take a picture of its front side, and in the case of any document other than 「在留カード (RESIDENCE CARD)」, take a picture of the part that indicates residency status and residency period, and upload it. Upload is possible only when .jpg or .jpeg is used as the file extension.
 Upon completion of taking the picture and uploading, tap 「次へ」.

#### 6. Occupation and workplace (1)

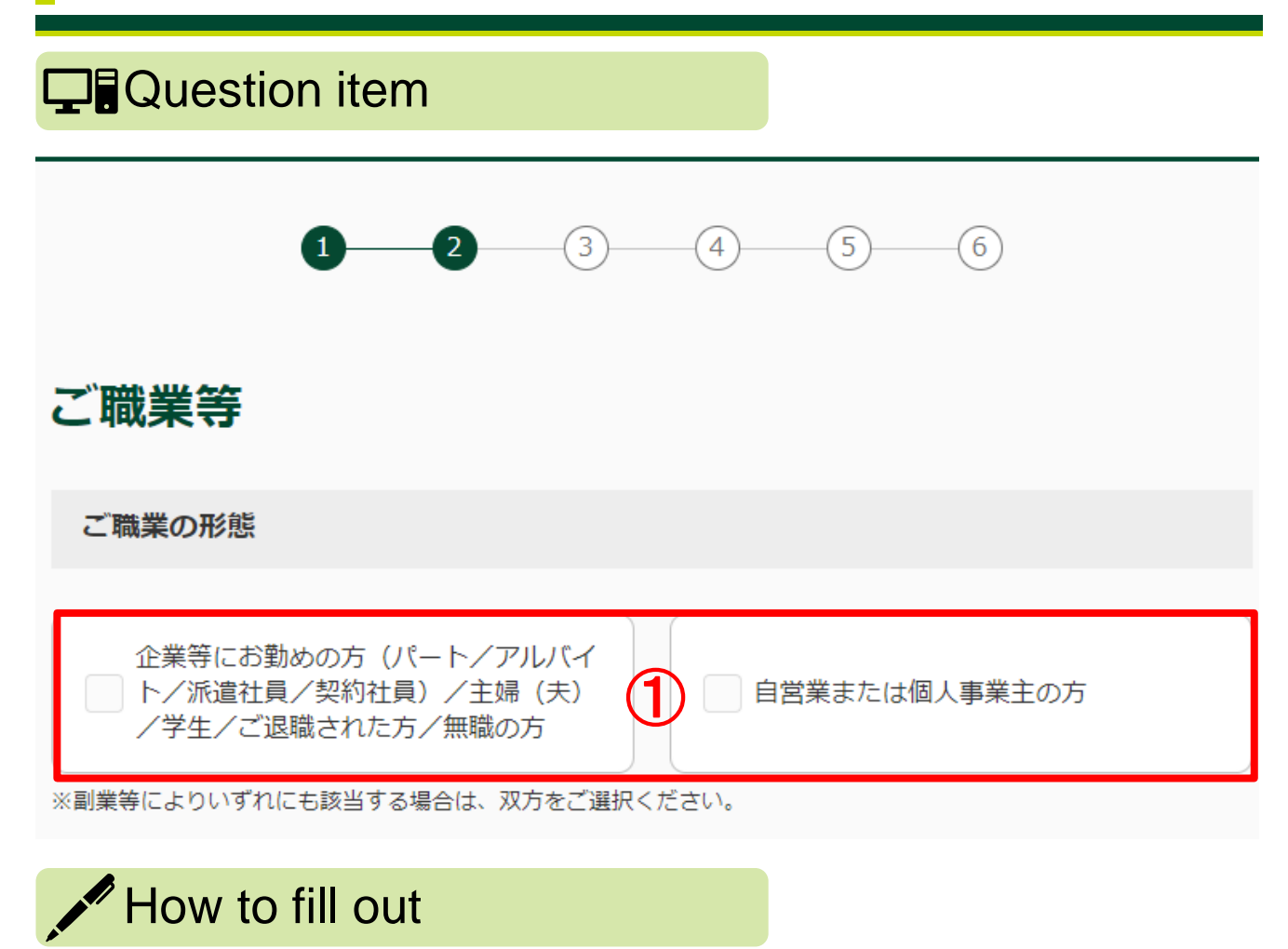

As for the occupation form, if you work for a company, etc. (part-time worker/irregular worker/dispatched worker/contractual employee) or are a housewife (househusband)/student/retiree or have no occupation, choose the left. If you are self-employed, choose the right.

#### 6. Occupation and workplace (2)

# ご職業 お取引名義人のご職業をご選択ください。(最大4つ) ご職業(企業等にお勤めの方等) 会社員/団体職員

| 会社員/団体職員                   | 会社役員/団体役員                   |
|----------------------------|-----------------------------|
| 公務員                        | パート/アルバイト/派遣社員/契約社員         |
| 主婦 (夫)                     | 2 学生                        |
| ご退職された方/無職の方               | ☆護士/司法書士/行政書士/公認会計<br>士/税理士 |
| その他                        |                             |
| ※該当の選択肢がない場合は「その他」をご選択のうえ、 |                             |

#### その他

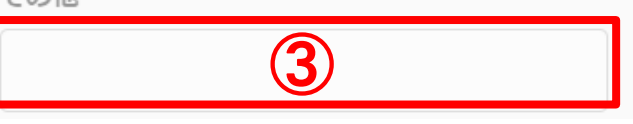

#### How to fill out

Choose up to four applicable occupations from the list below.
Company employee/organization employee⇒「会社員/団体職員」
Company officer/organization officer⇒「会社役員/団体役員」Public servant⇒「公務員」Part-time worker/irregular worker/dispatched
worker/contractual employee⇒「パ°-ト/アルバイト/派遣社員/契約社員」
Housewife (househusband)⇒「主婦(夫)」 Student⇒「学生」 Retiree/no occupation⇒「ご退職された方/無職の方」
Lawyer/judicial scrivener/administrative scrivener/CPA/CPTA⇒「弁護士/司法書士/行政書士/公認会計士/税理士」 Other⇒「その他」
In case 「その他」 was chosen in ②, describe the specific occupation.

**19/**43

# 6. Occupation and workplace (3)

| Question item                                                                        |
|--------------------------------------------------------------------------------------|
| 勤務先(就学先)                                                                             |
| 株式会社 三井住友<br>※学生の方は就学先をご入力ください。                                                      |
| 勤務先の事業内容                                                                             |
| <b>任意</b><br>銀行業 5                                                                   |
| How to fill out                                                                      |
| Enter your workplace or school you attend.                                           |
| <ul> <li>⑤ [Optional]</li> <li>Enter business contents of your workplace.</li> </ul> |

# 6. Occupation and workplace (4)

| Question item               |                                  |  |  |
|-----------------------------|----------------------------------|--|--|
| ご職業                         | ご職業                              |  |  |
| お取引名義人のご職業をご選択ください。(最大4-    | D)                               |  |  |
| ご職業(自営業または個人事業主)            |                                  |  |  |
| 弁護士/司法書士/行政書士/公認会計<br>±/税理士 | 医師                               |  |  |
| 飲食/小売業                      | 農業/林業/漁業                         |  |  |
| □ 不動産業                      | 6 貴金属/宝石商                        |  |  |
| 金融/保険業                      | コンサルティング業                        |  |  |
| 投資事業                        | その他                              |  |  |
| ※該当の選択肢がない場合は「その他」をご選択のうえ、  | 「その他」欄に <b>具体的なご職業</b> をご入力ください。 |  |  |
| その他                         |                                  |  |  |
|                             |                                  |  |  |
| How to fill out             |                                  |  |  |

| 6          | Choose up to four applicable occupations from the list below.<br>Lawyer/judicial scrivener/administrative scrivener/CPA/CPTA⇒「弁護士/司<br>法書士/行政書士/公認会計士/税理士」 Medical doctor⇒「医師」<br>Restaurant/retail business⇒「飲食/小売業」<br>Agriculture/forestry/fisheries⇒「農業/林業/漁業」<br>Real estate business⇒「不動産業」<br>Precious metals/jewelry trader⇒「貴金属/宝石商」<br>Finance/insurance business⇒「金融/保険業」<br>Consulting business⇒「コンサルティング業」 Investment business⇒「投資事業」<br>Other⇒「その他」 |
|------------|----------------------------------------------------------------------------------------------------|
| $\bigcirc$ | In case 「その他」 was chosen in ⑥, describe the specific occupation. 21                                                                                                    |

43

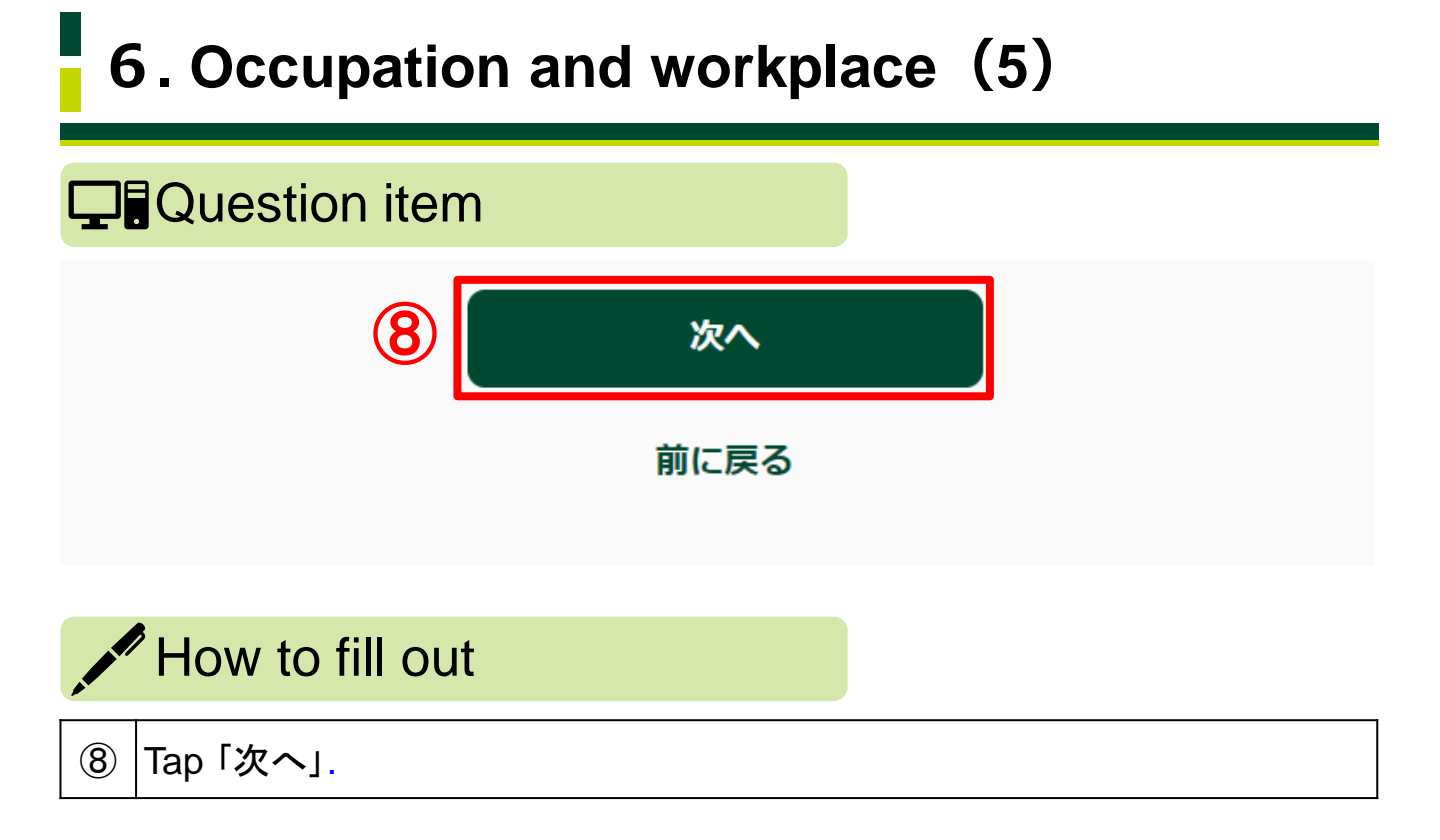

# 7. Transaction purpose (1) **Question item** 3 4 5) (6)お取引目的 当行とのお取引目的 該当する項目をご選択ください。(最大4つ) 生計費決済 事業性決済 給与/年金受取 貯蓄/資産運用 融資(お借入) 外国為替取引(国内外貨預金等除く) 保険申込 貸金庫 その他 ※該当の選択肢がない場合は「その他」をご選択のうえ、「その他」欄に具体的なお取引の目的をご入力ください。 How to fill out Choose up to four purposes from the list for transacting with SMBC. Payment for living expenses⇒「生計費決済」

Business payments⇒「事業性決済」

① Receiving salary/pension⇒ 「給与/年金受取」

<sup>✓</sup> Savings/asset management⇒「貯蓄/資産運用」 Borrowing⇒「融資(お借入)」 FX transaction (excluding domestic non-JPY deposits, etc.)⇒「外国為替取 引(国内外貨預金等除く) Insurance application⇒「保険申込」 Safe deposit box⇒「貸金庫」 Other⇒「その他」 **23/**43

# 7. Transaction purpose (2)

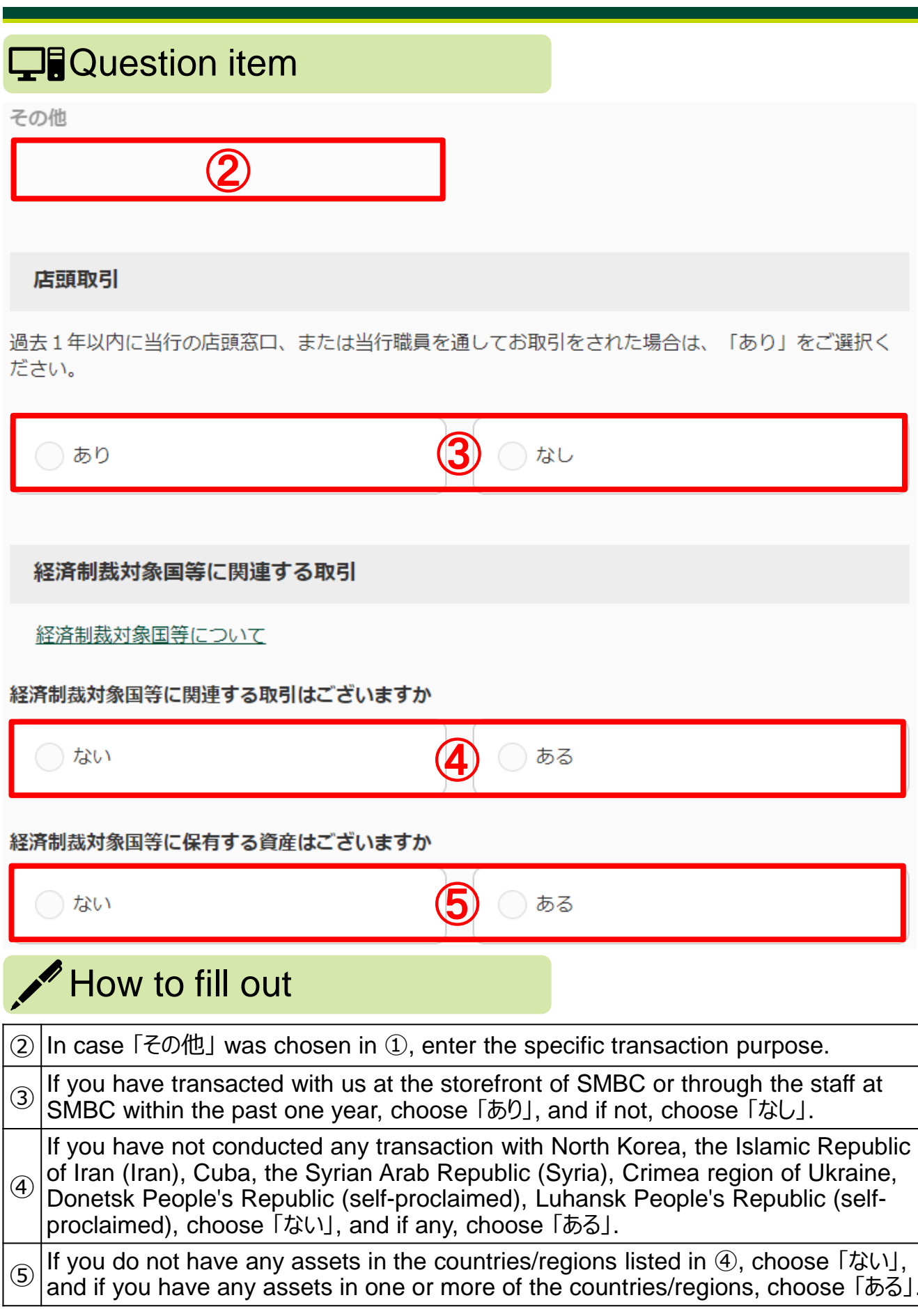

# 7. Transaction purpose (3)

#### Question item

#### ご資産(金融資産)の状況

ご職業の形態で「自営業または個人事業主の方」を選択した場合は、ご資産についてご回答ください。

| ご資産      |   |  |
|----------|---|--|
| ご選択ください。 | 6 |  |

#### ご資産の原資をすべてご選択ください

| 事業収入                       | 相続/贈与           |
|----------------------------|-----------------|
|                            |                 |
| 投資                         | 給与所得/年金         |
|                            | 7               |
| 까르꼬찌                       | 東明会却型           |
| 12月初期                      | サロッドの           |
|                            |                 |
| その他                        |                 |
|                            | ]               |
| ※該当の選択肢がない場合は「その他」をご選択のうえ、 | 「その他」欄にご入力ください。 |

#### How to fill out

| 6 | For your asset amount, choose either one of the following.<br>0 yen to under 1 million yen⇒「0円以上~100万円未満」<br>1 million yen to under 5 million yen⇒「100万円以上~500万円未満」<br>5 million yen to under 10 million yen⇒「500万円以上~1000万円未満」<br>10 million yen to under 30 million yen⇒「1000万円以上~3000万円未満」<br>30 million yen to under 50 million yen⇒「3000万円以上~5000万円未満」<br>50 million yen or more⇒「5000万円以上」 |      |
|---|----------------------------------------------------------------------------------------------------|------|
| 7 | Choose all applicable sources for your assets from the following.<br>Business income⇒「事業収入」 Inheritance/gift⇒「相続/贈与」<br>Investment⇒「投資」 Salary income/pension⇒「給与所得/年金」<br>Officer compensation⇒「役員報酬」 Compensation as a professional⇒「専<br>門家報酬」 Other⇒「その他」 25                                                                                                    | / ^. |
|   | LU/                                                                                                    | - 4, |

# 7. Transaction purpose (4)

#### Question item

その他

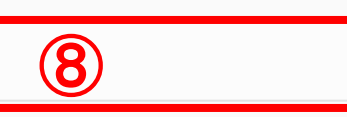

ご選択いただいたご資産の原資に関して、詳細をご入力ください

例)相続による株式をXX万円相当保有

#### How to fill out

| 8 | In case「その他」 was chosen in ⑦, enter the specific content.                                                                                          |
|---|----------------------------------------------------------------------------------------------------|
| 9 | For the sources chosen in ⑦, enter the details.<br>(For example) Holding stocks (@xxxxxxxx yen in value) that were<br>obtained through inheritance |

9

# 7. Transaction purpose (5)

#### **Question item**

ご収入(年収)の状況

ご職業の形態で「自営業または個人事業主の方」を選択した場合は、ご収入についてご回答ください。

| 年収                |    |  |
|-------------------|----|--|
| ご <u>選</u> 択ください。 | 10 |  |

#### 年収の原資をすべてご選択ください

| 事業収入 | 相続/贈与           |
|------|-----------------|
|      |                 |
| 投資   | 給与所得/年金         |
|      | 11)             |
|      |                 |
| 役員報酬 | 專門家報酬           |
|      |                 |
| この他  |                 |
|      |                 |
|      | 「その他」欄にご入力ください。 |

#### How to fill out

| 10   | For your annual income amount, choose either one of the following.<br>0 yen to under 1 million yen⇒「0円以上~100万円未満」<br>1 million yen to under 5 million yen⇒「100万円以上~500万円未満」<br>5 million yen to under 10 million yen⇒「500万円以上~1000万円未満」<br>10 million yen to under 30 million yen⇒「1000万円以上~3000万円未満」<br>30 million yen to under 50 million yen⇒「3000万円以上~5000万円未満」<br>50 million yen or more⇒「5000万円以上」 |      |
|------|----------------------------------------------------------------------------------------------------|------|
| (11) | Choose all applicable sources for your annual income from the following.<br>Business income⇒「事業収入」 Inheritance/gift⇒「相続/贈与」<br>Investment⇒「投資」 Salary income/pension⇒「給与所得/年金」<br>Officer compensation⇒「役員報酬」<br>Compensation as a professional⇒「専門家報酬」 Other⇒「その他」                                                                                                    |      |
|      |                                                                                                    | / 43 |

# 7. Transaction purpose (6)

xxxxxxxx yen a year.

Tap「次へ」.

(14)

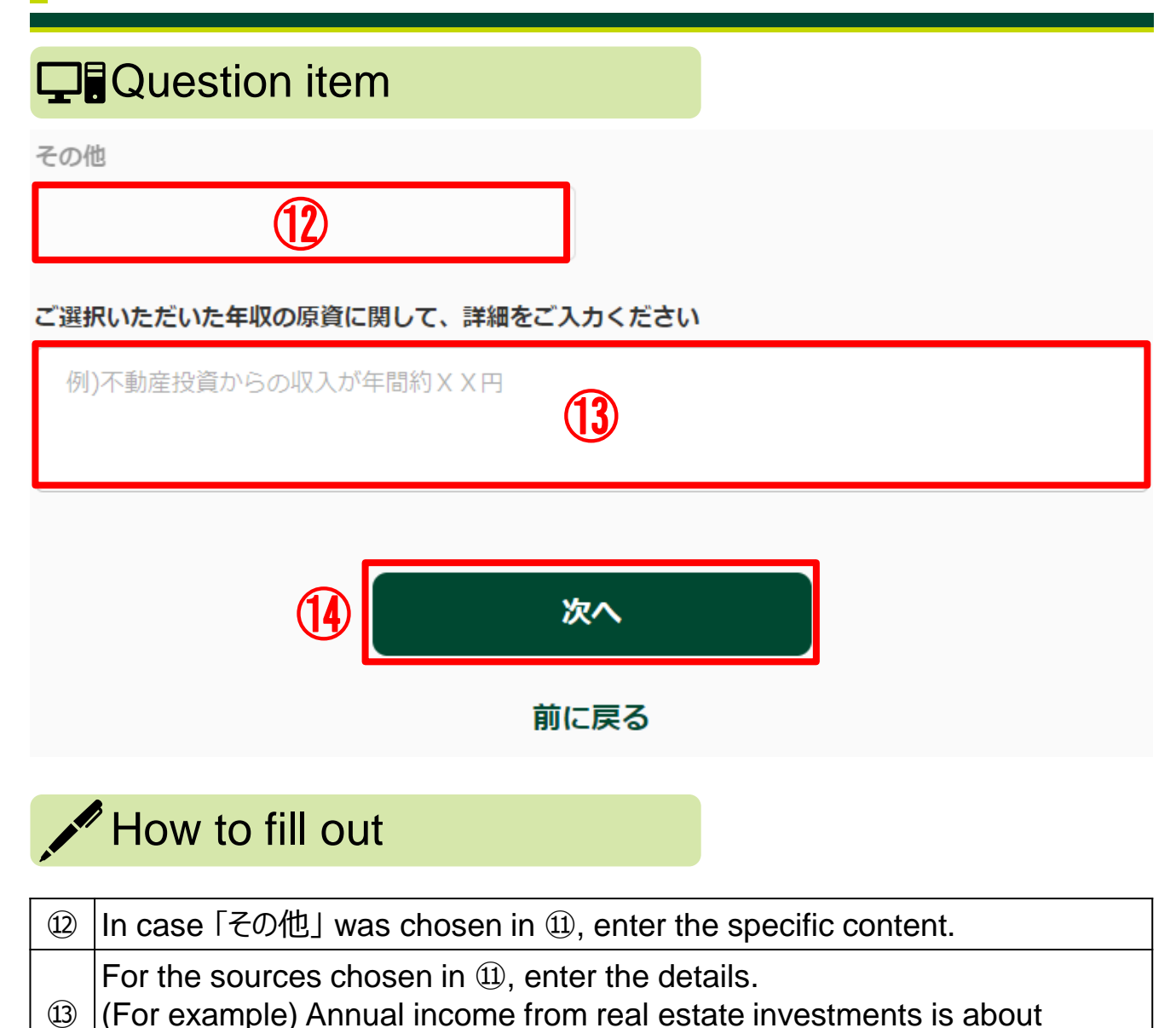

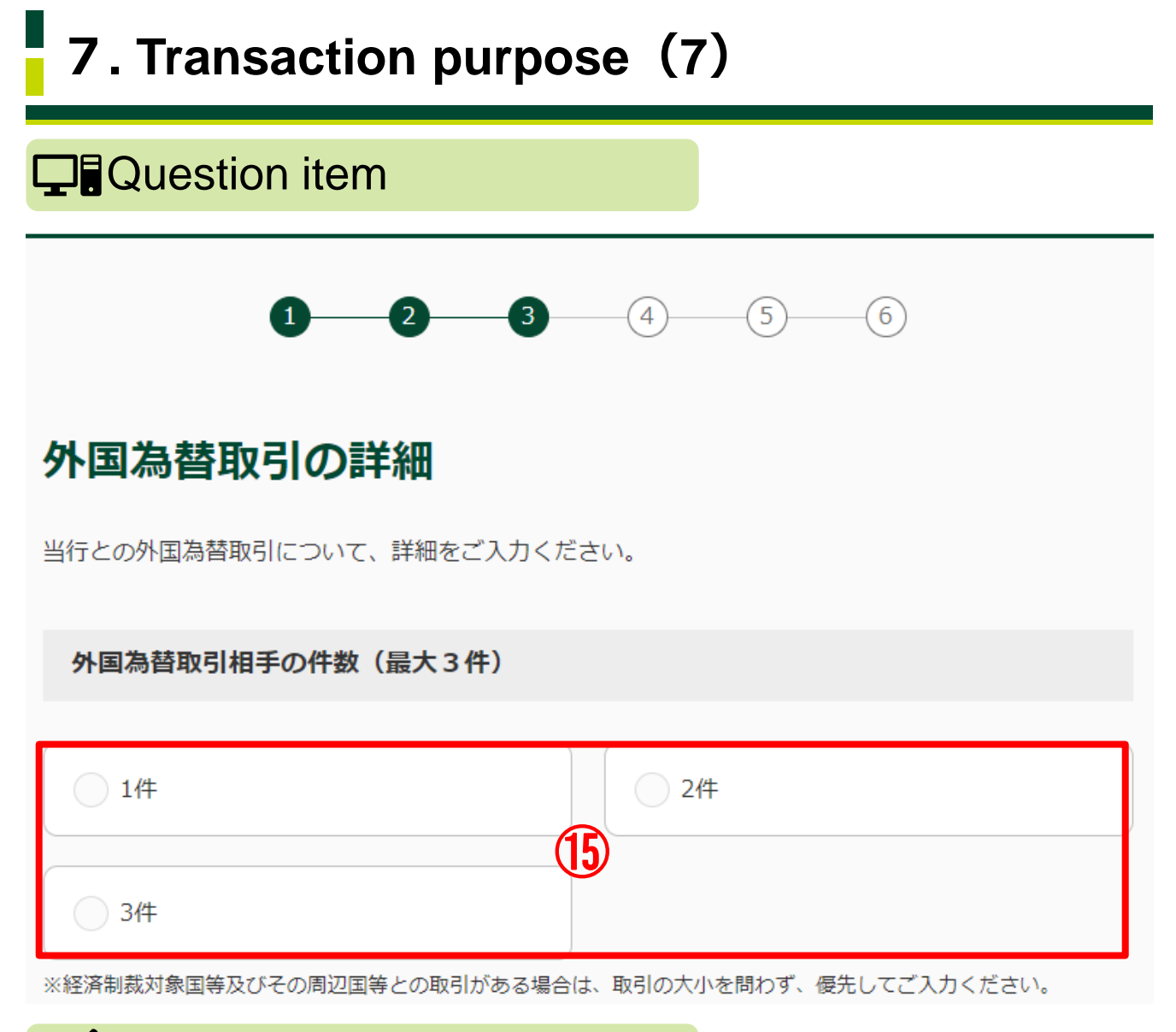

#### How to fill out

Choose the number of your FX transaction partners. If you have any transactions with North Korea, the Islamic Republic of Iran (Iran), Cuba, the Syrian Arab Republic (Syria), Crimea region of Ukraine, Donetsk People's Republic (self-proclaimed), Luhansk People's Republic (self-proclaimed), or any of their surrounding countries, enter the data on them preferentially, irrespective of the size of each transaction.

#### 7. Transaction purpose (8) **Question item** 外国為替取引の詳細1 お取引相手名 **6**1件目 氏名/名称 (16)若草 次郎 ※名字と名前の間に全角スペース ※英字氏名はLast / First / Middleの順でご入力ください。 例)Wakakusa Jiro David(間に全角スペース) 外国為替取引の詳細1 お取引相手の居住・所在国 6 1件目 (17) ご選択ください。 ※一部国以外の「地域名」を含みます。最も近いものを選択してください。 ※該当の選択肢がない場合は「その他」をご選択のうえ、「その他」欄にご入力ください。 その他 **18** How to fill out

| 16   | Enter the name/entity name of each FX transaction partner. For the full<br>name of any person, enter a full space between surname and first name.<br>For a name in alphabetical characters, describe it in the order of last name,<br>first name, middle name, with a full space used in between. |
|------|----------------------------------------------------------------------------------------------------|
| 17   | For each FX transaction partner, choose the country of residence/location from the pulldown menu. Representative countries are as follows.<br>People's Republic of China⇒「中華人民共和国」 Vietnam⇒「ベトナム」<br>South Korea⇒「大韓民国」 Nepal⇒「ネパール」<br>Philippines⇒「フィリピン」 United States⇒「アメリカ合衆国」               |
| (18) | In case 「その他」 was chosen in ⑰, enter the specific country name.                                                                                                    |

# 7. Transaction purpose (9)

#### Question item

#### 外国為替取引の詳細1 お取引関係

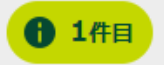

| ○ 親族 | 反人    |
|------|-------|
| 商取引  | ● その他 |

※該当の選択肢がない場合は「その他」をご選択のうえ、「その他」欄にご入力ください。

その他

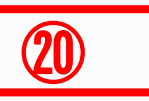

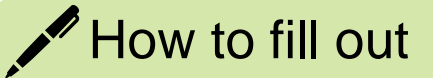

| <b>(19</b> ) | Choose the type of relationship for each FX transaction partner.<br>Relative⇒「親族」 Friend⇒「友人」<br>Business transaction⇒「商取引」 Other⇒「その他」 |
|--------------|----------------------------------------------------------------------------------------------------|
| 20           | In case「その他」 was chosen in ⑲, enter the specific content.                                                                               |

# 7. Transaction purpose (10)

#### Question item

#### 外国為替取引の詳細1 お取引種別

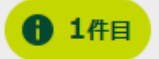

| ● 外国送金による支払  | ● 外国送金の受取   |
|--------------|-------------|
| 2 貿易 (輸入/輸出) | 1)<br>〇 その他 |

※該当の選択肢がない場合は「その他」をご選択のうえ、「その他」欄にご入力ください。

その他

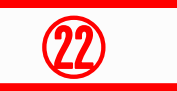

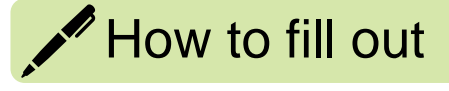

| 21) | Choose the type of transaction for each FX transaction.<br>Payment made by outward remittance⇒「外国送金による支払」<br>Payment received by inward remittance⇒「外国送金の受取」<br>Trade (import/export)⇒「貿易(輸入/輸出)」<br>Other⇒「その他」 |
|-----|----------------------------------------------------------------------------------------------------|
| 22  | In case 「その他」 was chosen in ②, enter the specific content.                                                                                                    |

# 7. Transaction purpose (11)

|          | Question item                                                                                                    |  |  |
|----------|----------------------------------------------------------------------------------------------------|--|--|
| প        | 国為替取引の詳細1 月間のお取引件数                                                                                                    |  |  |
| っ<br>※月間 | 「選択ください。 23 ~                                                                                                    |  |  |
| 外        | ·国為替取引の詳細1 月間のお取引金額(日本円換算) 1件目                                                                                                    |  |  |
| Z        | ご選択ください。 24 🗸                                                                                                    |  |  |
|          | How to fill out                                                                                                    |  |  |
| 3        | For FX transactions, choose the monthly transaction number from the list<br>below.<br>Less than once⇒「1回未満」<br>Once to 4 times⇒「1回以上5回未満」<br>5 times to 9 times⇒「5回以上10回未満」<br>10 times to 19 times⇒「10回以上20回未満」<br>20 times or more⇒「20回以上」                                                                                                    |  |  |
| 24       | For FX transactions, choose the monthly transaction amount (JPY base)<br>from the list below.<br>Less than 1 million yen⇒「100万円未満」<br>1 million yen to under 5 million yen⇒「100万円以上~500万円未満」<br>5 million yen to under 10 million yen⇒「500万円以上~1000万円未満」<br>10 million yen to under 20 million yen⇒「1000万円以上~2000万円未満」<br>20 million yen to under 50 million yen⇒「2000万円以上~5000万円未満」<br>50 million yen or more⇒「5000万円以上」 |  |  |

# 7. Transaction purpose (12)

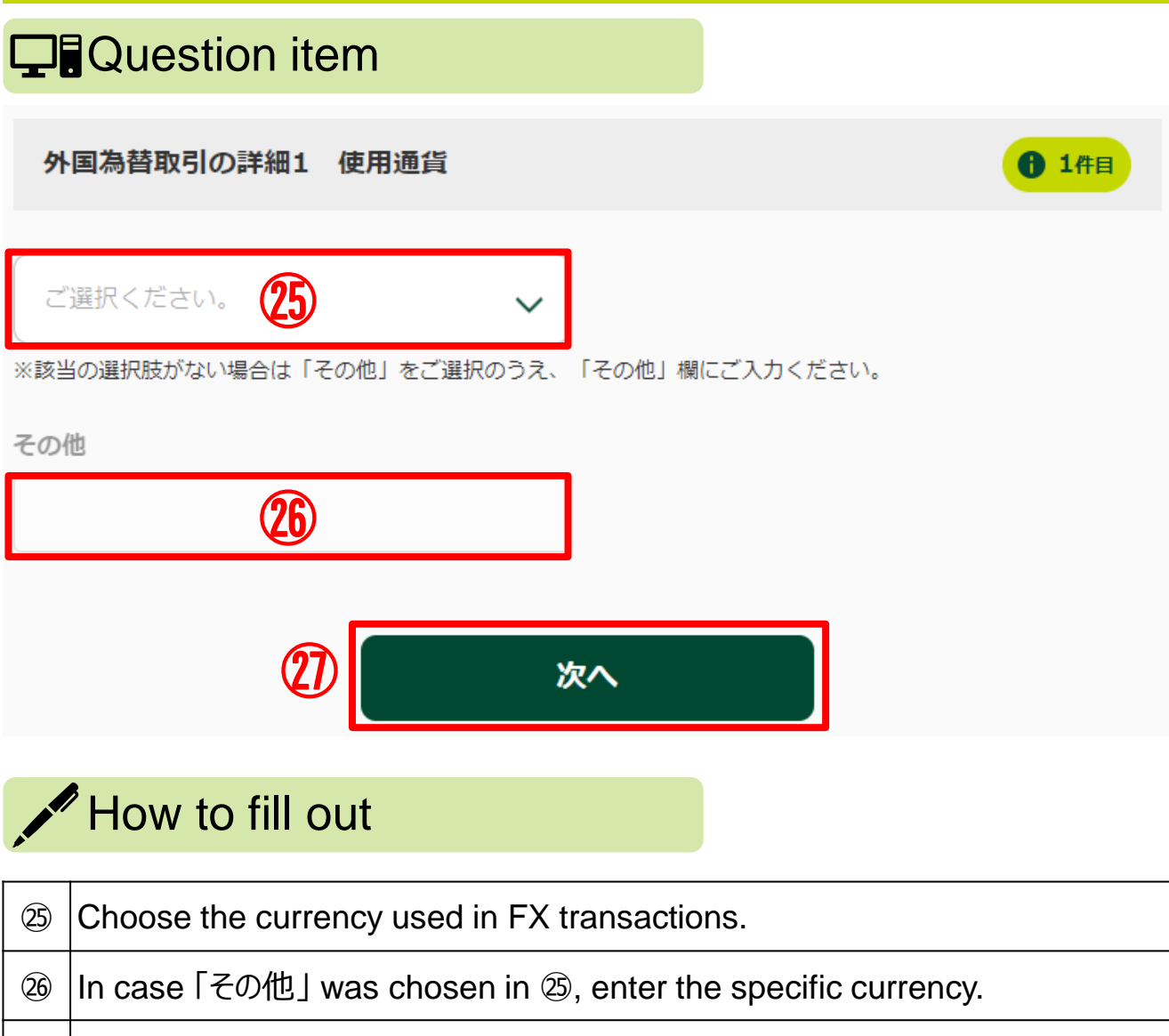

② Tap「次へ」.

#### 7. Transaction purpose (13)

#### **Question item**

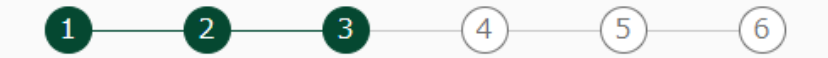

#### 経済制裁諸規制に関する申告

#### 経済制裁対象国等について

 お取引名義人におかれましては、外為法や米国OFAC規制等(以下、経済制裁諸規制)の内容をご理解 いただく必要があります。

つきましては、以下の事項を確認のうえ、チェックをしてください。

 「ご確認事項」の記載内容を遵守いただけない場合は、外国為替取引をお断りさせていただく場合が ありますので、予めご了承ください。

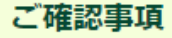

- 私は、経済制裁諸規制についての最新の情報を把握し、経済制裁諸規制に抵触する取引ではないことの正確な確認に努めています。
  - 私は、現在及び将来にわたり、経済制裁諸規制に抵触する取引は行いません。

取引名義人は上記確認事項の内容について、相違ないことを申告します。

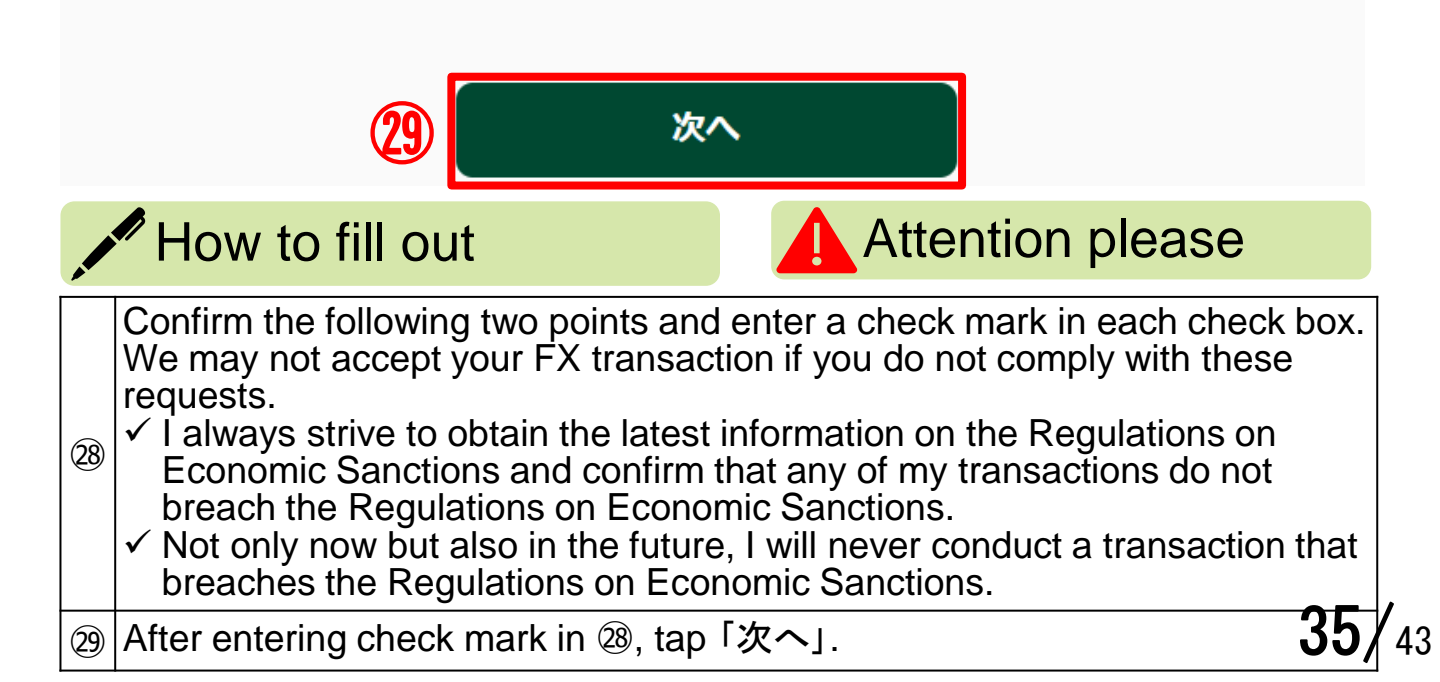

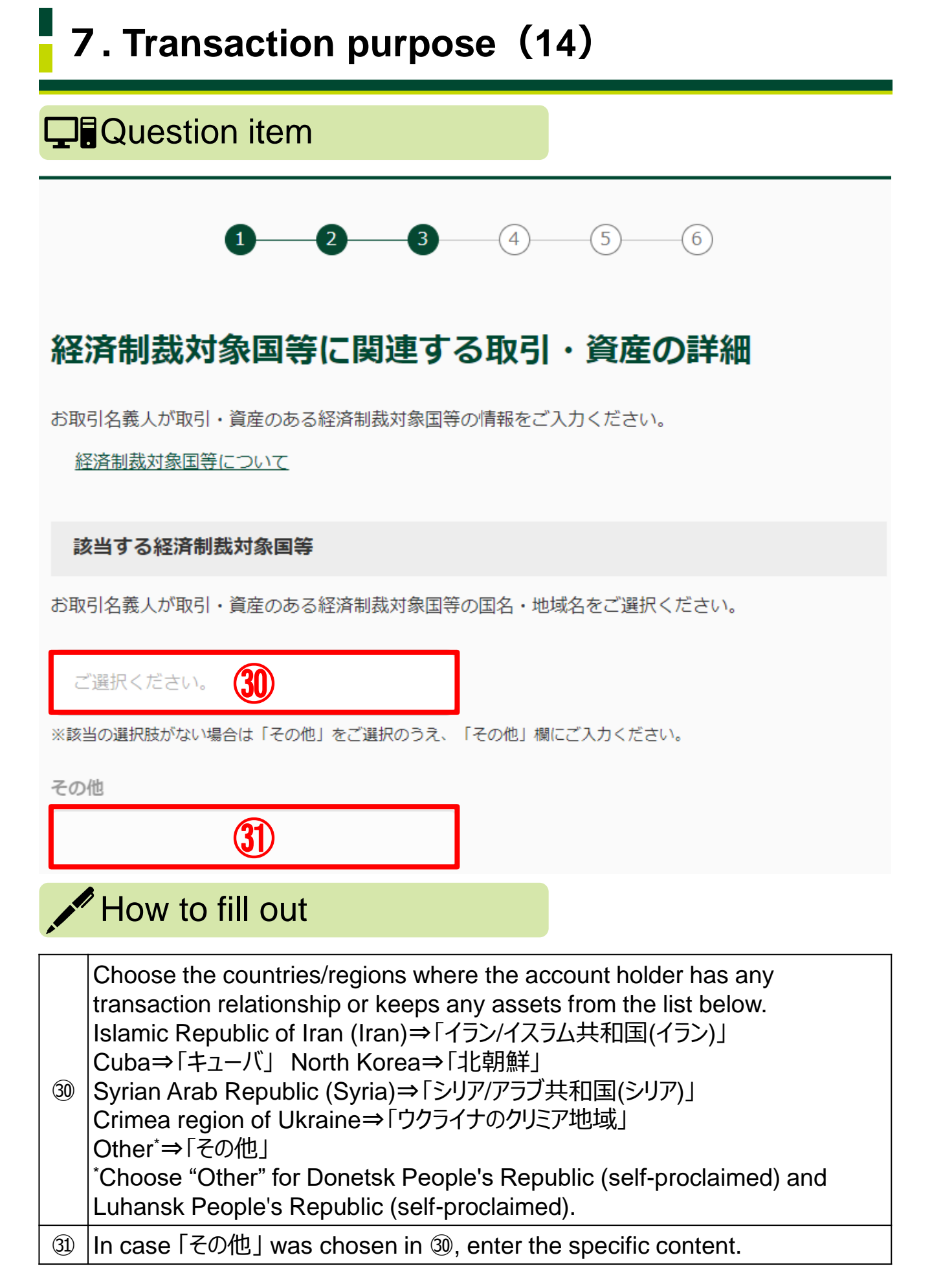

# 7. Transaction purpose (15)

#### **Question item**

#### 経済制裁対象国等に関連する取引

お取引名義人における経済制裁対象国等に関連するお取引目的の詳細をご選択ください。

| 貿易取引 (輸入/輸出)               | 貿易外取引 (金融/投資)   |  |
|----------------------------|-----------------|--|
| - その他                      |                 |  |
| ※該当の選択肢がない場合は「その他」をご選択のうえ、 | 「その他」欄にご入力ください。 |  |
| その他                        |                 |  |
| 33                         |                 |  |
| 具体的なお取引目的及び商品内容            |                 |  |
| 34)                        |                 |  |
|                            |                 |  |

#### How to fill out

| 32  | Choose the transaction purpose with the countries/regions entered in<br>and<br>④, from the list below.<br>Trade transaction (export/import)⇒「貿易取引(輸出/輸入)」<br>Non-trade transaction (finance/investment)⇒「貿易外取引(金融/投資)」<br>Other⇒「その他」 |
|-----|----------------------------------------------------------------------------------------------------|
| 33  | In case 「その他」 was chosen in ⑳, enter the specific purpose.                                                                                                    |
| 34) | Enter specific transaction purposes and product contents.                                                                                                    |

# 7. Transaction purpose (16)

#### Question item

#### 経済制裁対象国等に保有する資産

経済制裁対象国等に保有されている資産の詳細をご選択ください。

| 現預金                        | 不動産                |
|----------------------------|--------------------|
| 株式/投資信託                    | <b>35</b><br>- その他 |
| ※該当の選択肢がない場合は「その他」をご選択のうえ、 | 「その他」欄にご入力ください。    |
| その他                        |                    |
| 36                         |                    |
| 具体的なご資産                    |                    |
| (                          | 37)                |
| 38                         | なへ                 |

#### How to fill out

| 35  | For the assets you have in North Korea, the Islamic Republic of Iran (Iran),<br>Cuba, the Syrian Arab Republic (Syria), and Crimea region of Ukraine,<br>Donetsk People's Republic (self-proclaimed), Luhansk People's Republic<br>(self-proclaimed), choose the applicable items from the list below.<br>Cash and deposits⇒「現預金」 Real estate⇒「不動産」<br>Stocks/investment trusts⇒「株式/投資信託」 Other⇒「その他」 |
|-----|----------------------------------------------------------------------------------------------------|
| 36  | In case「その他」 was chosen in ㉟, enter the specific assets.                                                                                                    |
| 37) | Enter the details of the assets that were entered in 35 and 36.                                                                                                    |
| 38  | Tap「次へ」.                                                                                                    |

# 8. Details on Foreign PEPs (1)

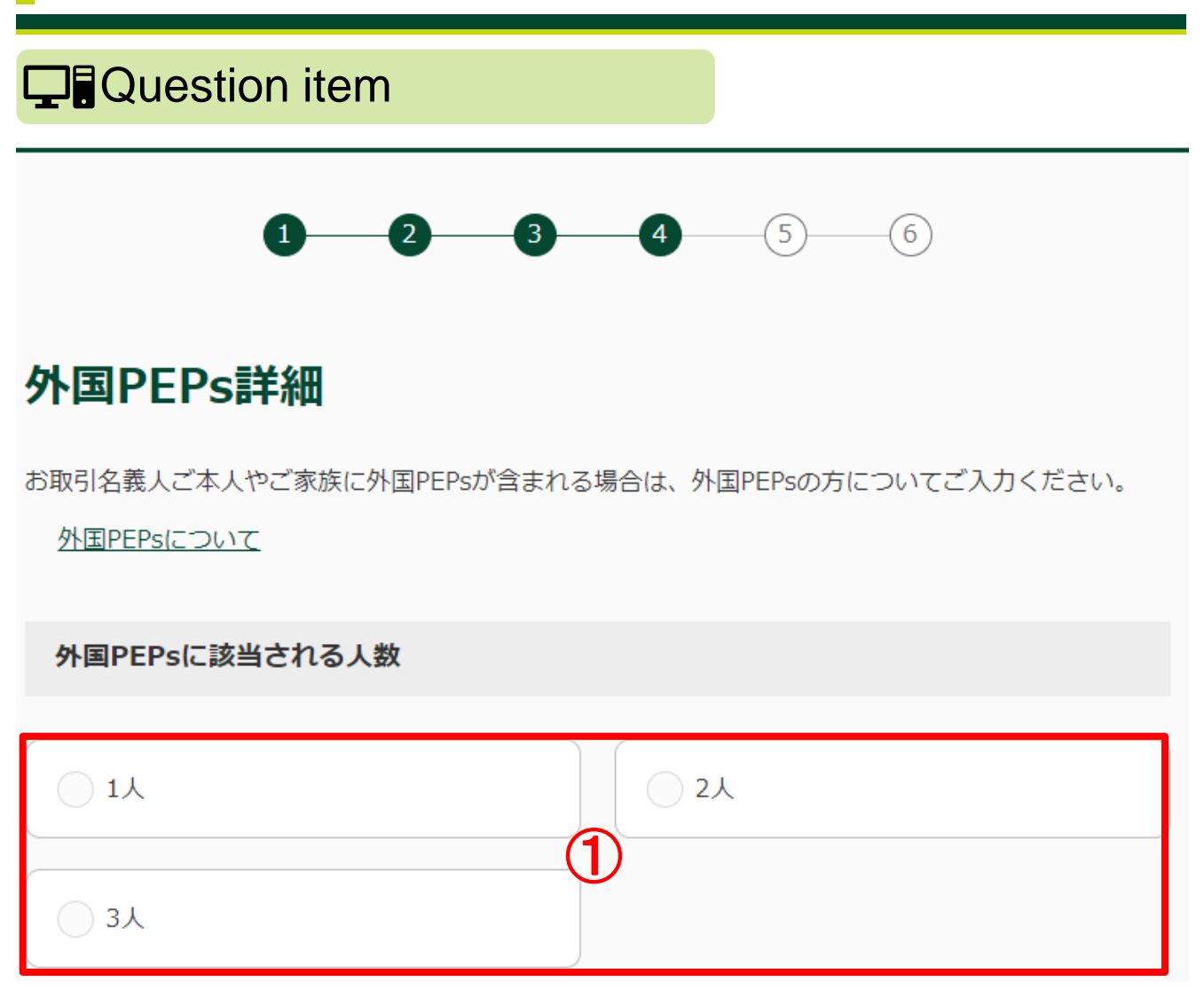

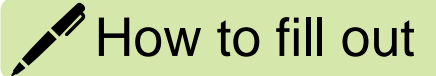

(1) Choose the number of people that fall under Foreign PEPs.\* \*For Foreign PEPs, refer to Page 14.

#### 8. Details on Foreign PEPs (2)

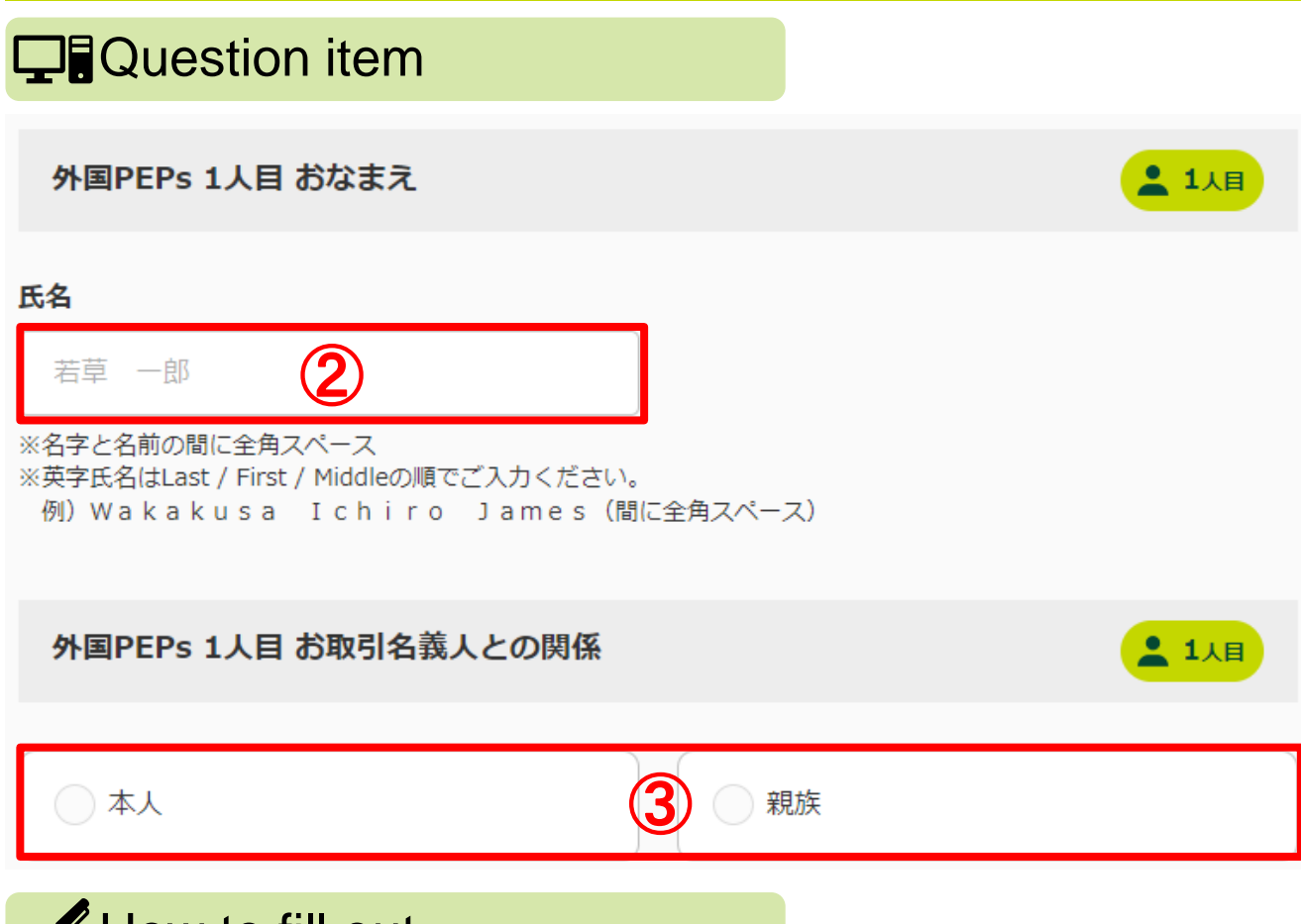

#### How to fill out

| 2 | Enter the names of the people that fall under Foreign PEPs. Insert a full space between surname and first name. For a name in alphabetical characters, describe it in the order of last name, first name, middle name, with a full space used in between. |
|---|----------------------------------------------------------------------------------------------------|
| 3 | If a Foreign PEP is the account holder himself or herself, choose「本人」, and if Foreign PEP is a relative of the account holder, choose「親族」.                                                                                                    |

#### 8. Details on Foreign PEPs (3)

| Question item   |                                                                                                    |  |
|-----------------|----------------------------------------------------------------------------------------------------|--|
| 外               | 国PEPs 1人目 国名                                                                                                    |  |
| ご<br>※一部<br>※該当 | 選択ください。 4 ~<br>『国以外の「地域名」を含みます。最も近いものを選択してください。<br>翁の選択肢がない場合は「その他」をご選択のうえ、「その他」欄にご入力ください。                                                                                                    |  |
| その他<br><b>5</b> |                                                                                                    |  |
|                 |                                                                                                    |  |
| 外               | 国PEPs 1人目 政府等機関の名称                                                                                                    |  |
| 駐日アメリカ合衆国       |                                                                                                    |  |
|                 | How to fill out                                                                                                    |  |
| 4               | Choose the country where each Foreign PEP held an important position<br>from the pulldown menu. Representative countries are as follows.<br>People's Republic of China⇒「中華人民共和国」 Vietnam⇒「ベトナム」<br>South Korea⇒「大韓民国」 Nepal⇒「ネパール」<br>Philippines⇒「フィリピン」 United States⇒「アメリカ合衆国」 |  |
| (5)             | In case「その他」 was chosen in ④, enter the specific country name.                                                                                                    |  |
| 6               | Enter the name of the government agency, etc., where each Foreign PEP worked.                                                                                                    |  |

#### 8. Details on Foreign PEPs (4)

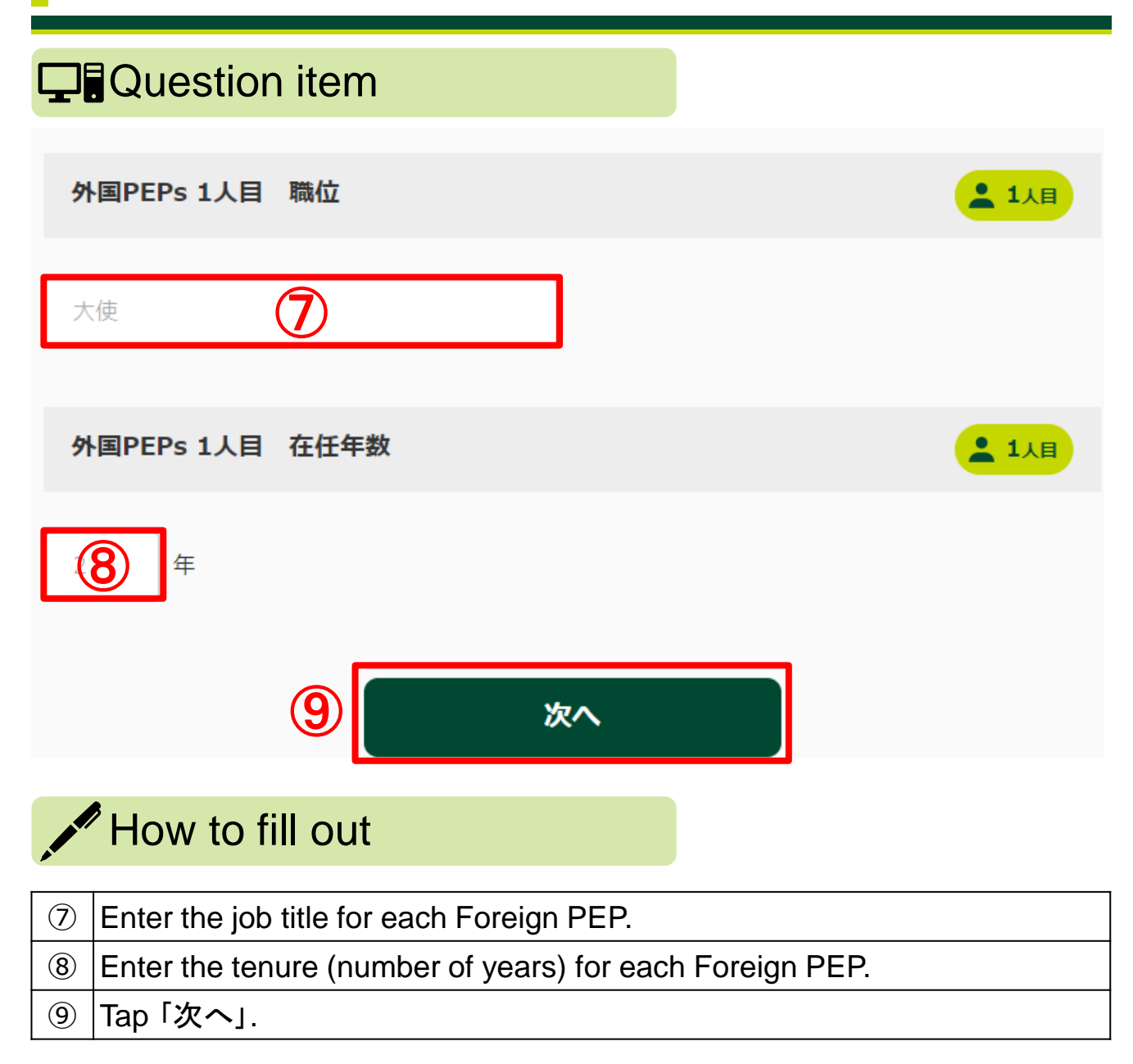

# 9. Confirmation of entered data

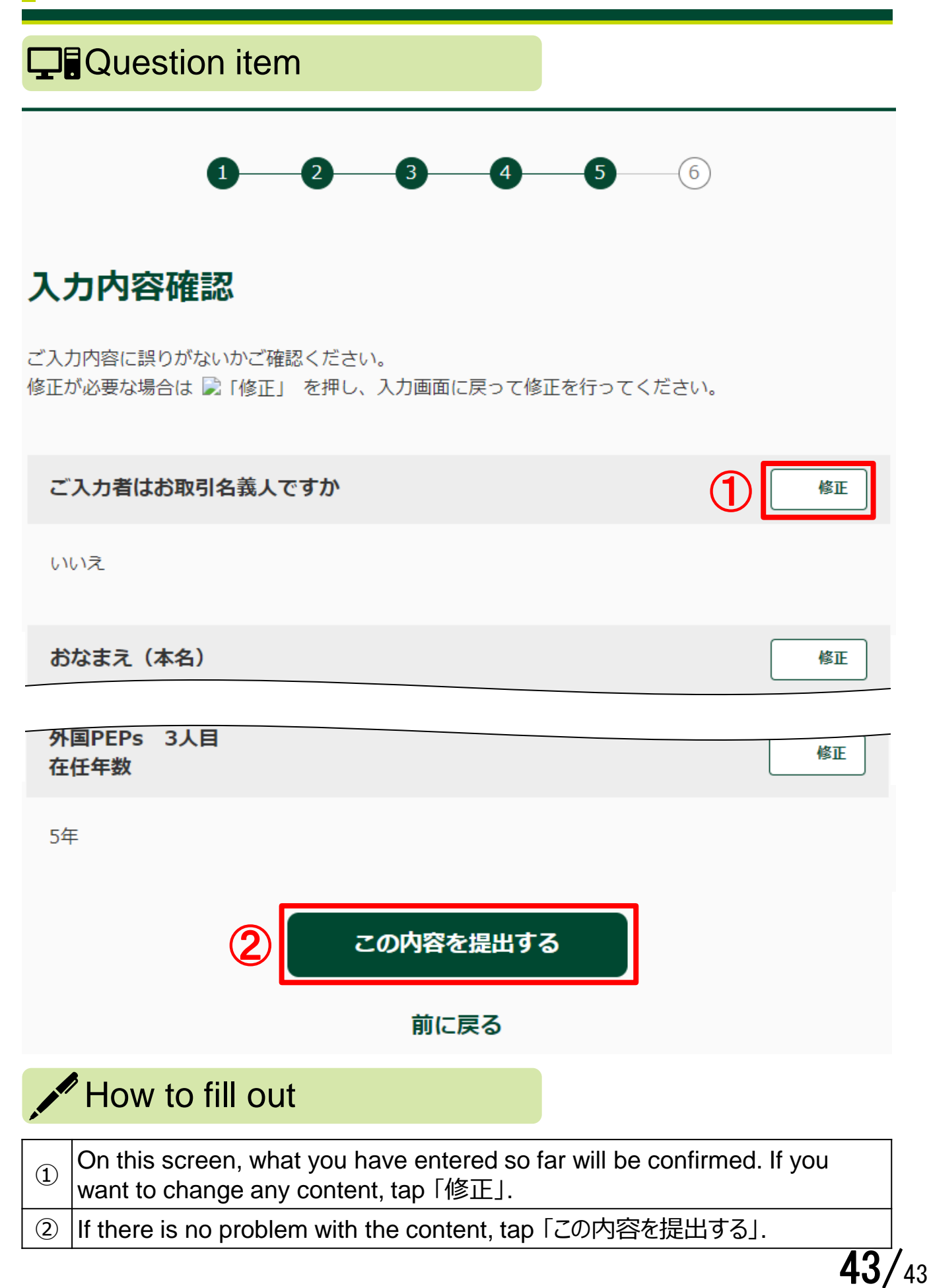